# D-Link Quick Installation Guide

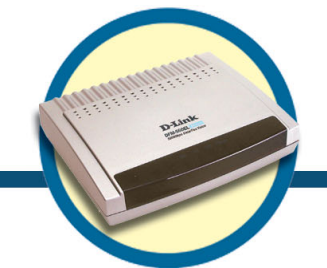

External Modem DFM-560EL

# **Before Your Begin**

If you purchased this Modem to make your Internet connection with PC, you must have an established Internet account from an Internet Service Provider (ISP).

## **Check Your Package Contents**

These are the items included with your D-Link 560 EL purchase:

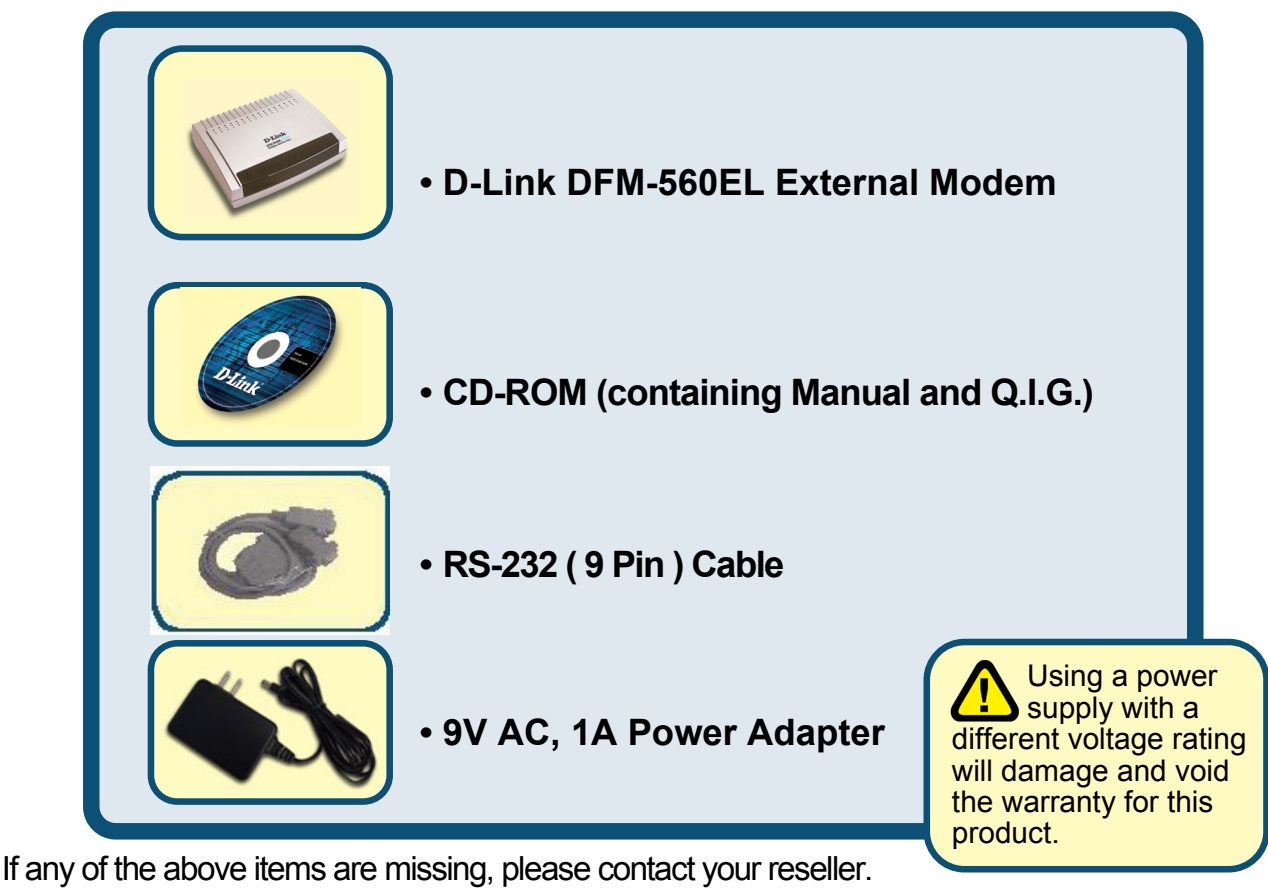

©2002 D-Link Corporation, Inc. All rights reserved. Trademarks or registered trademarks are the property of their respective holders. Software and specifications subject to change without notice. D-Link DFM-560EL External Modem

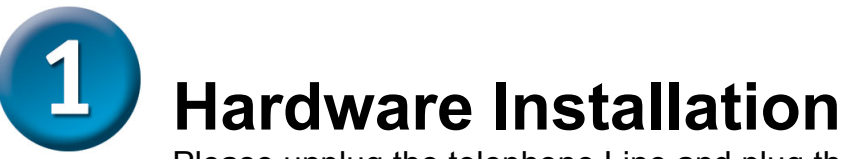

Please unplug the telephone Line and plug the telephone line into the socket on the back of the modern marked LINE.

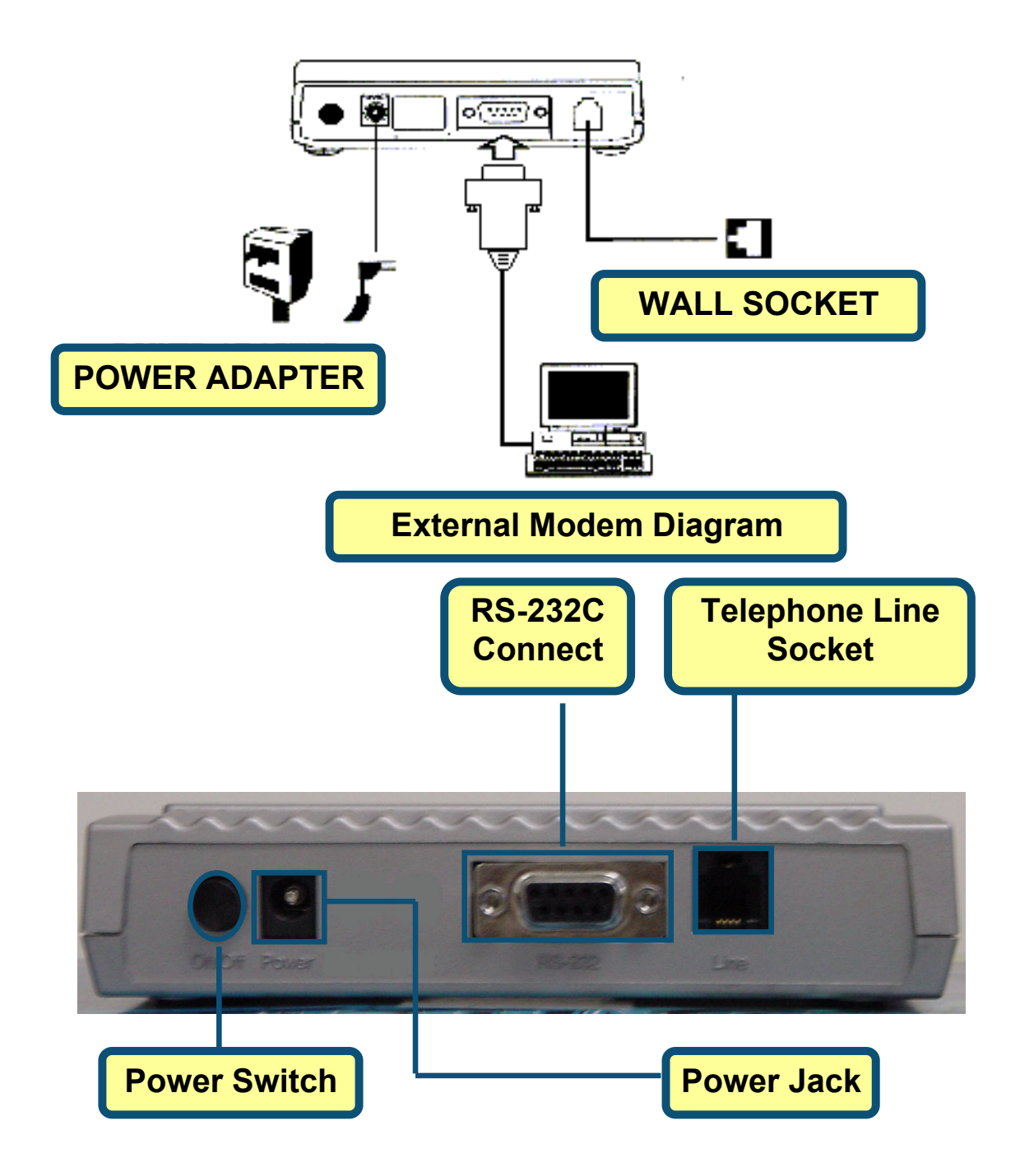

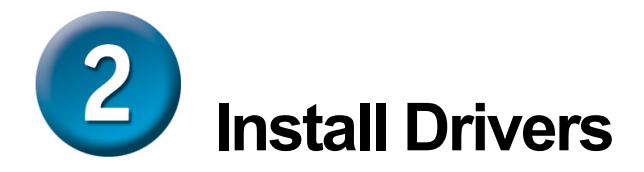

#### 2.1 Windows 98/ME

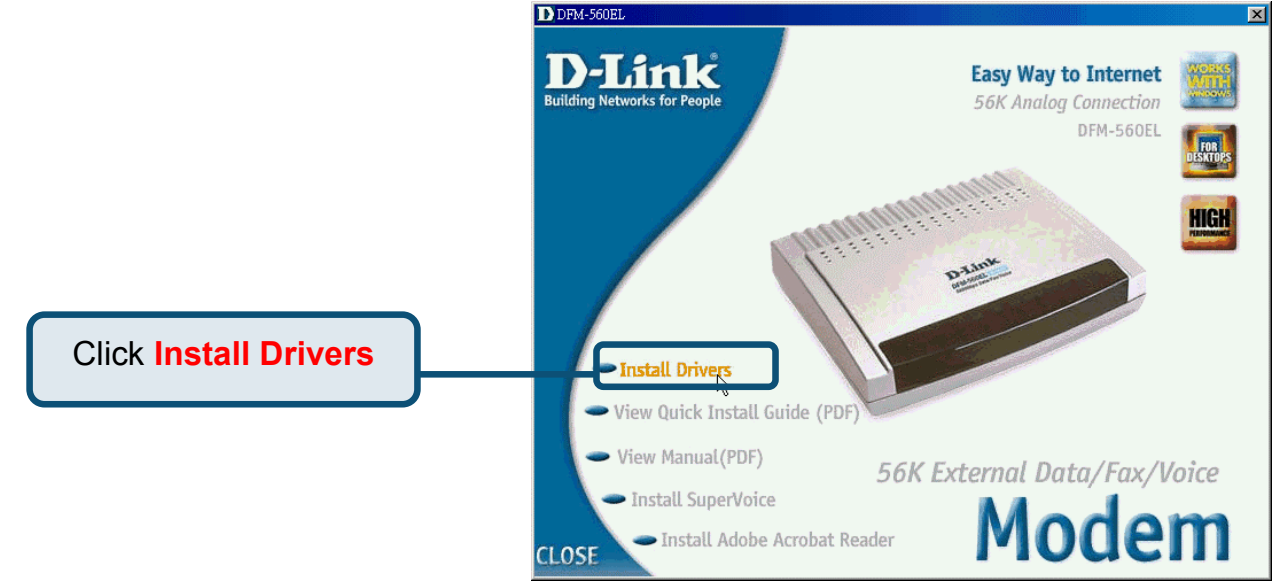

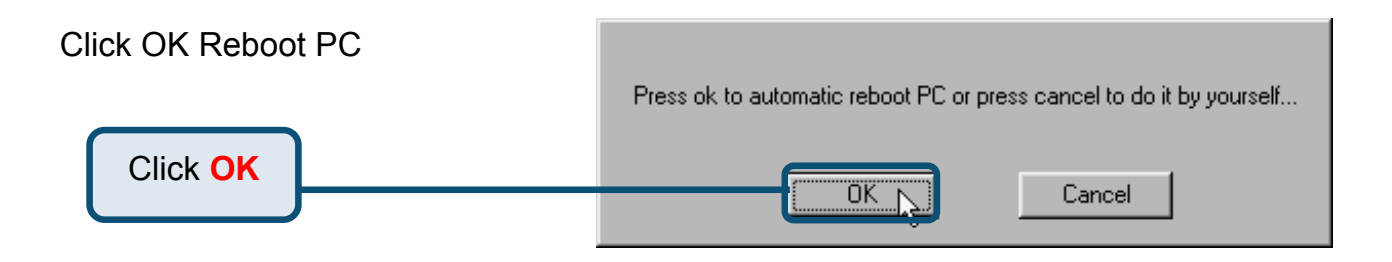

#### 2.1 Windows 98/ME(continue)

After PC reboot, system will auto Install Modem

Please select **Start / Settings / Control Panel** and double-click on the **Modem** icon.

Click Modem

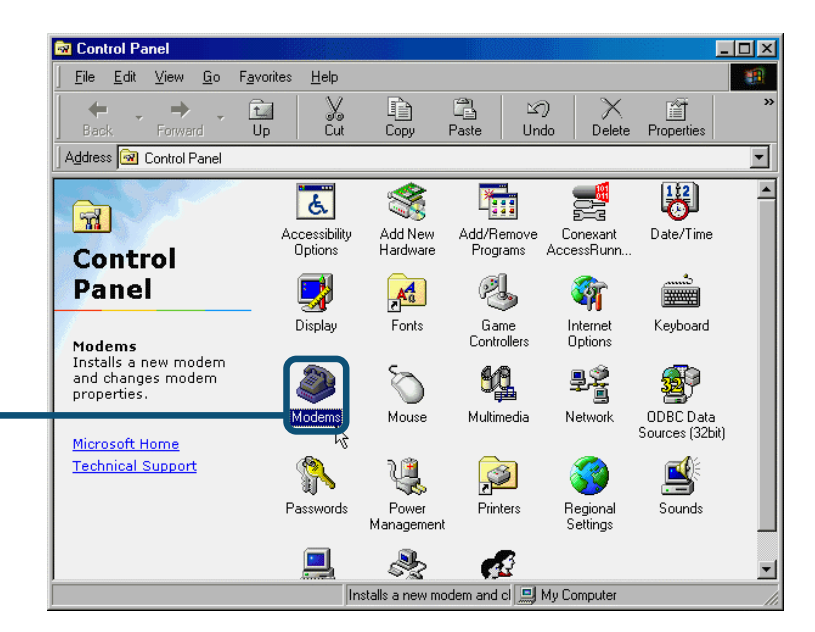

#### Check Modem Model No.For D-Link DFM-560EL External Modem.

Click OK

If correct the installion is complete then click **OK** to exit.

|   | Modems Properties                                                |
|---|------------------------------------------------------------------|
|   | General Diagnostics                                              |
| ; | The following modems are set up on this computer:                |
|   | D-Link DFM-560EL External Modem                                  |
|   |                                                                  |
|   | Add Remove Properties                                            |
|   | Dialing preferences                                              |
|   | Dialing from:                                                    |
|   | Click Dialing Properties to modify how your calls are<br>dialed. |
|   | Dialing Properties                                               |
|   |                                                                  |
|   | OK Cancel                                                        |

#### 2.2 Windows 2000

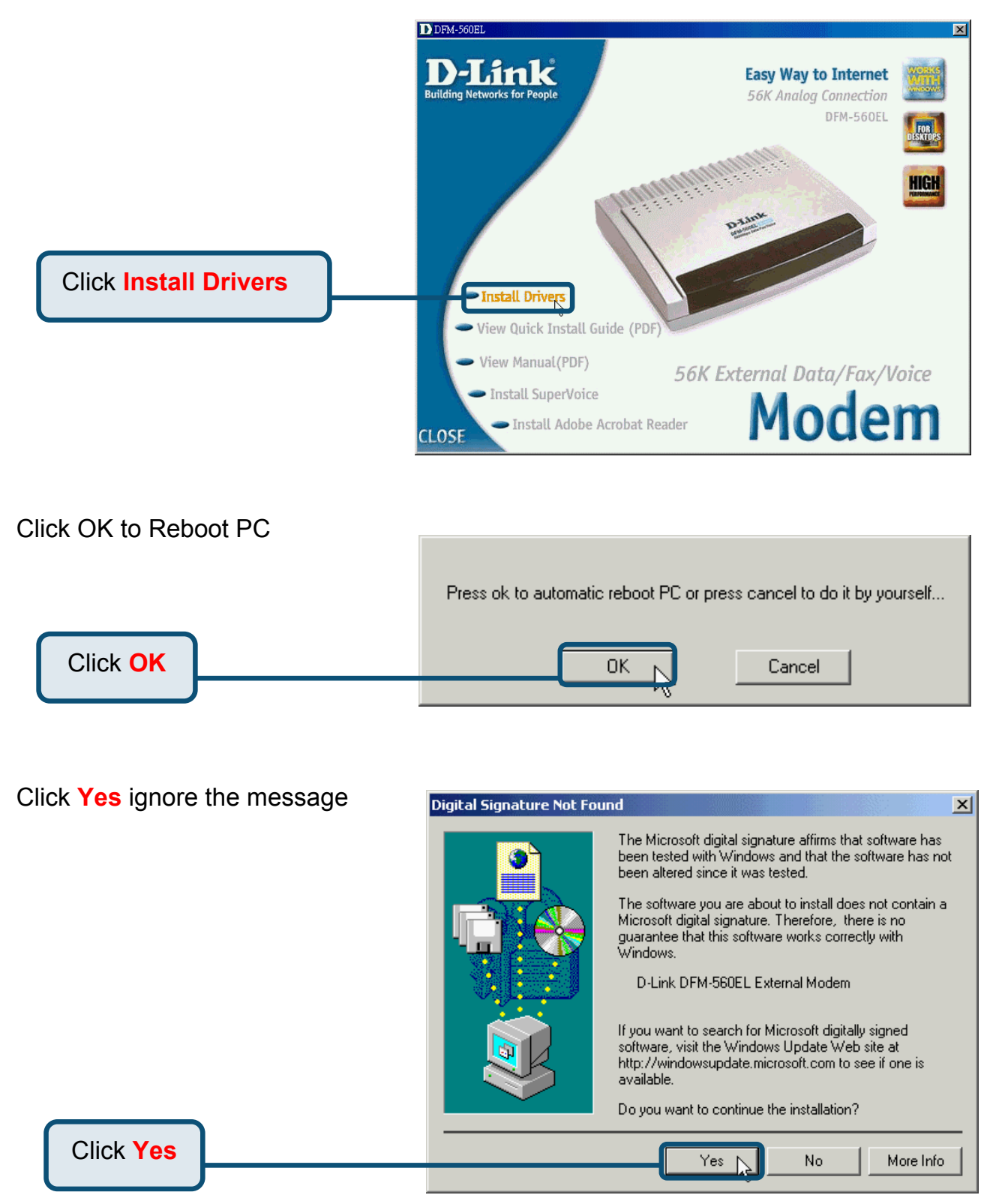

#### 2.2 Windows 2000(continue)

After PC reboot, system will auto Install Modem

Please select **Start / Settings / Control Panel** and double-click on the **Modem** icon.

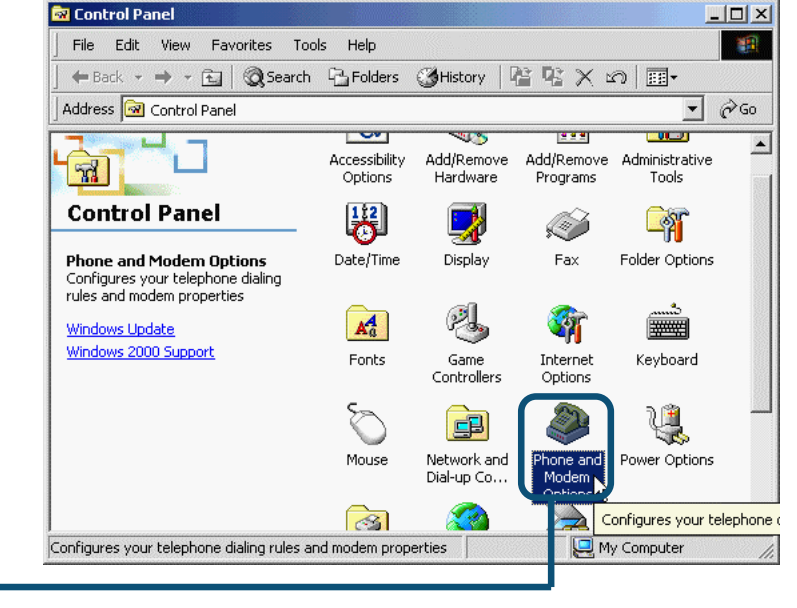

Check Modem Model No. For D-Link DFM-560EL External Modem.

Click Phone

And Modem

Options

If installation is complete then click **OK** to exit.

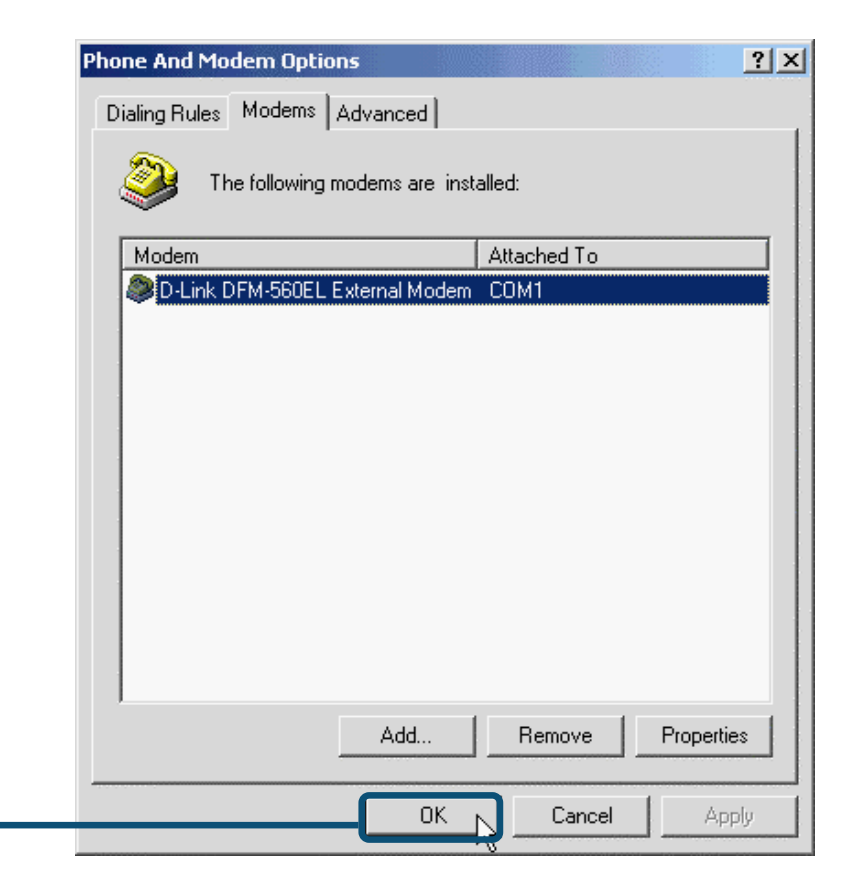

Click OK

#### 2.3 Windows XP

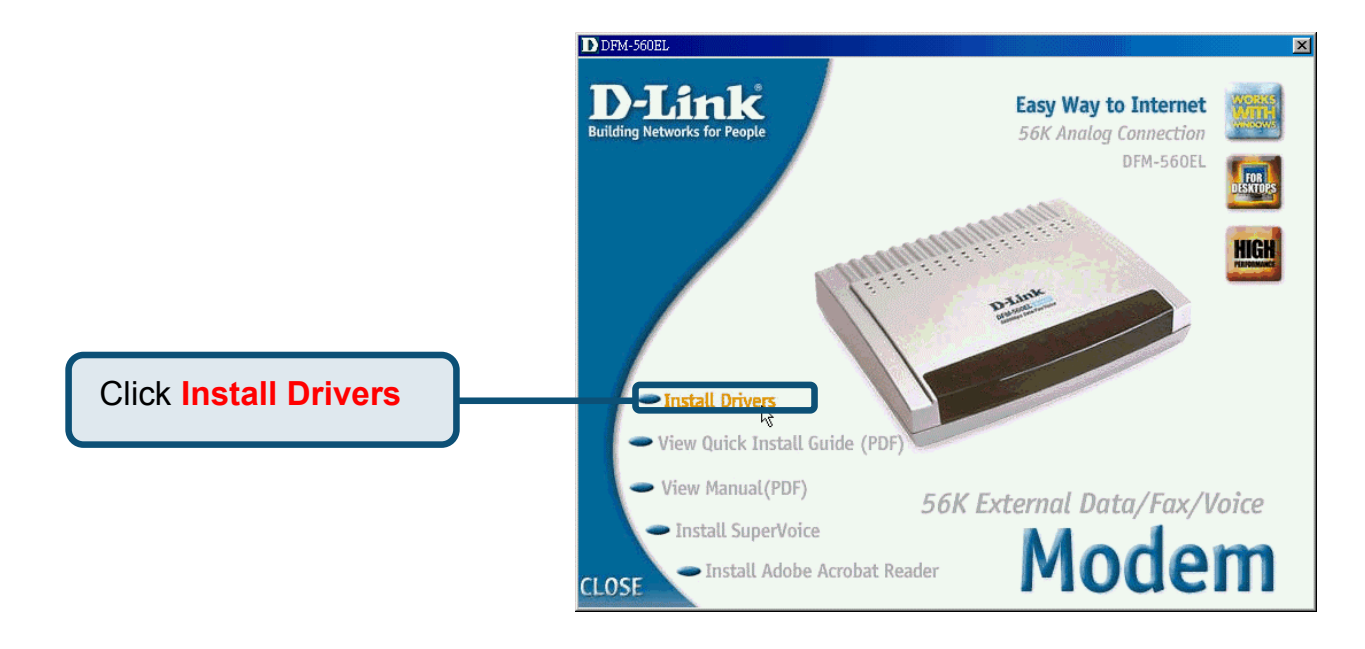

Click OK to Reboot PC.

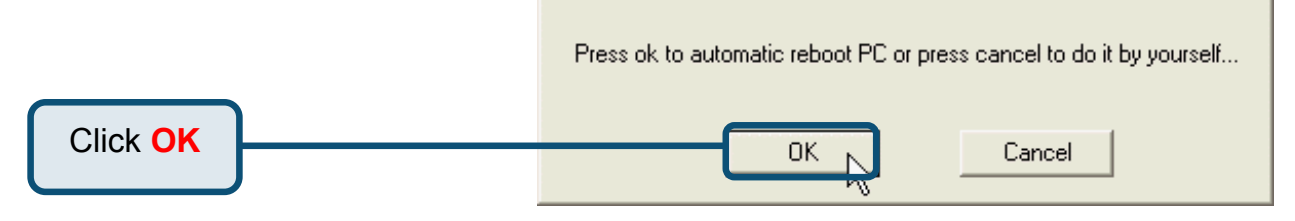

Select the Install from a list or specific location [Advanced] then click Next to search for the driver.

Found New Hardware Wizard

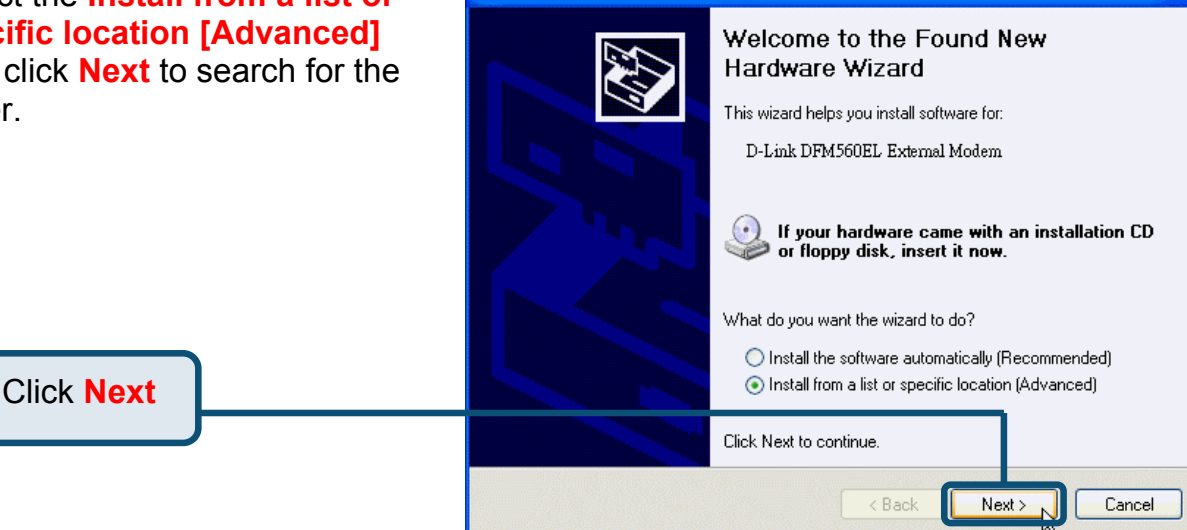

#### 2.3Windows XP(continue)

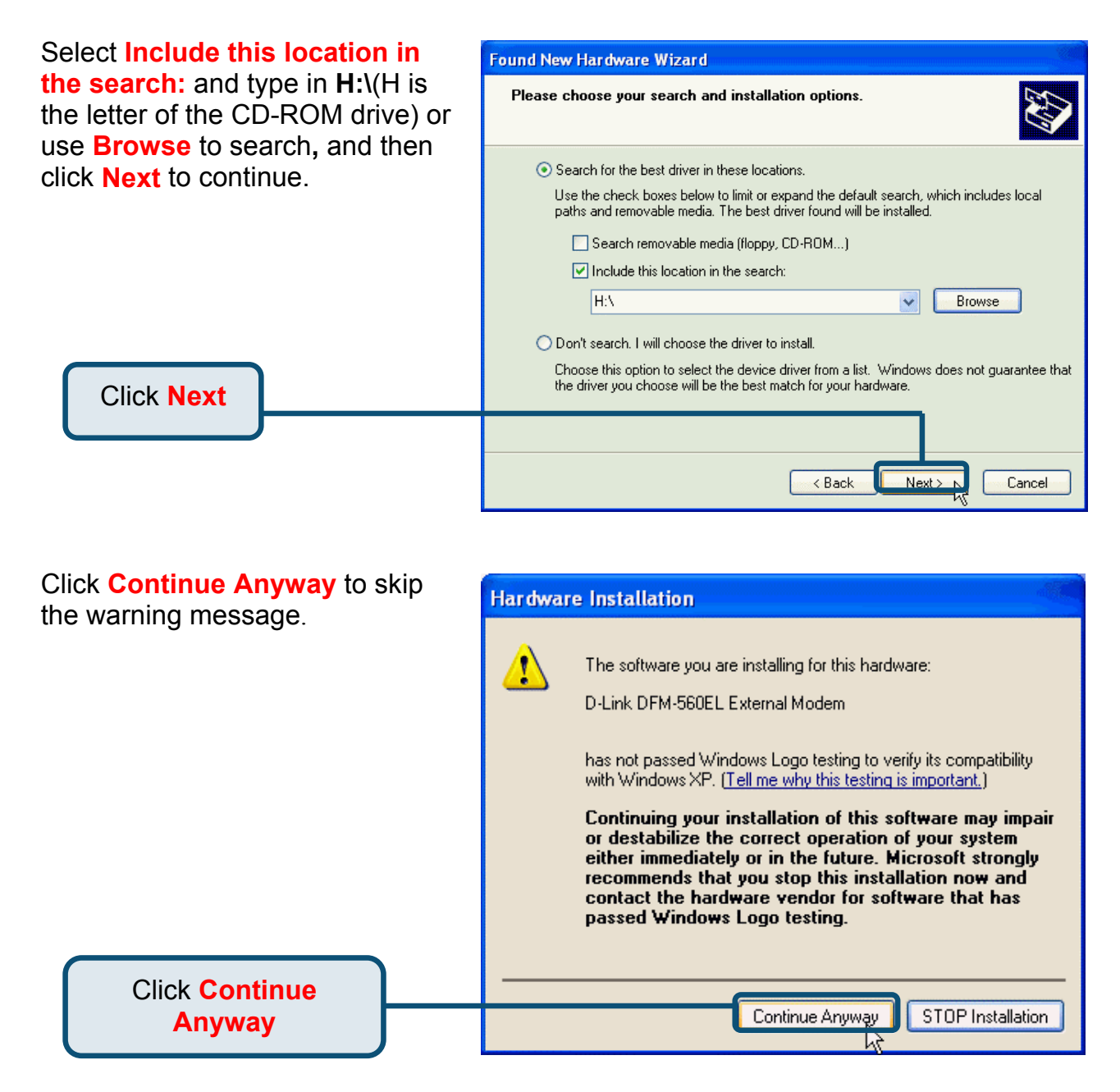

#### 2.3Windows XP(continue)

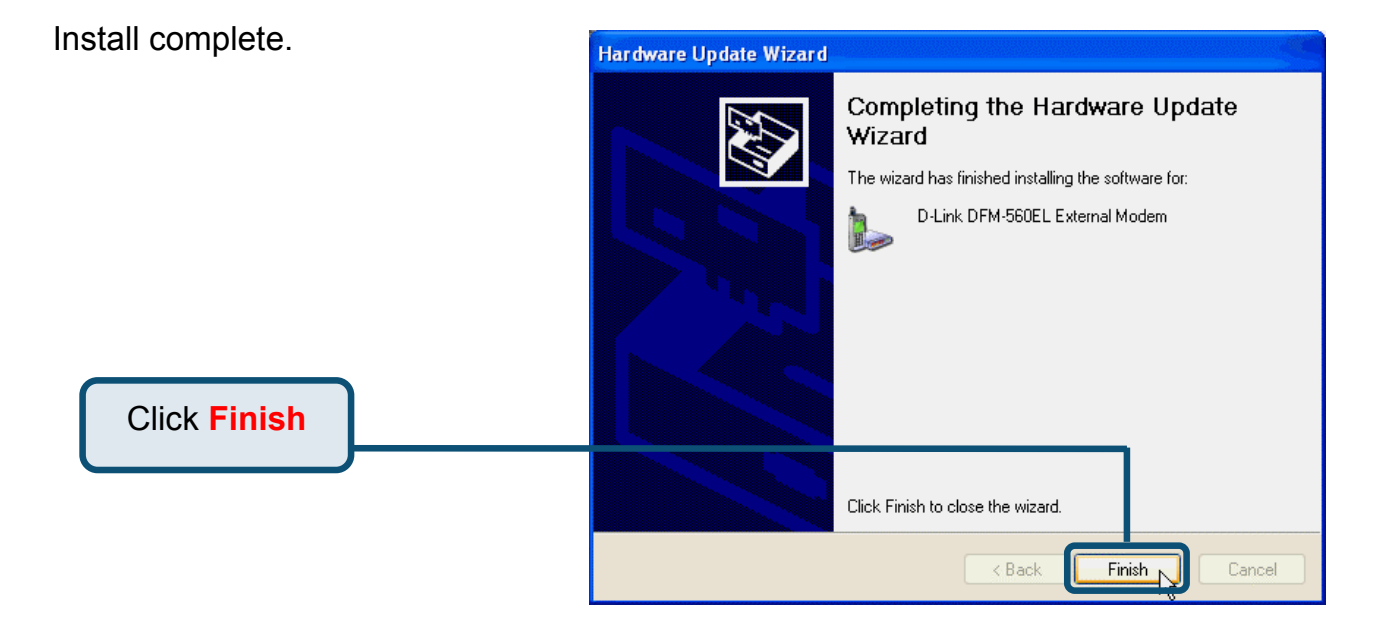

# D-Link Quick Installation Guide

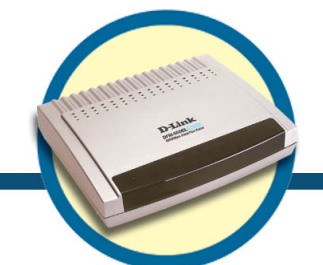

External Modem DFM-560EL

#### Voraussetzungen

Um mit diesem Modem einen Internetanschluss für PC einzurichten, benötigen Sie ein bereits bestehendes Konto bei einem Internet Service Provider (ISP).

## Prüfen des Paketinhalts

Mit dem Kauf Ihres D-Link 560 EL erhalten Sie folgendes Zubehör:

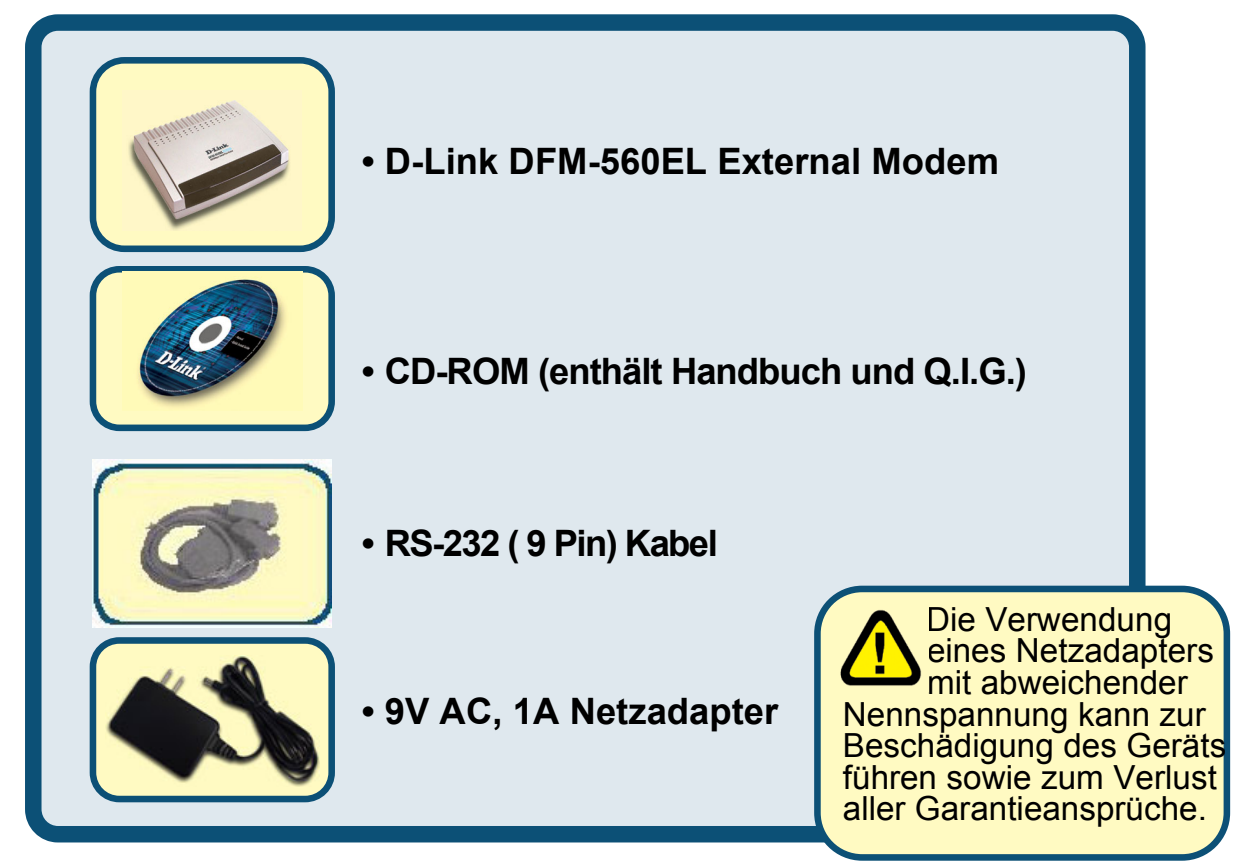

Sollten eine oder mehrere der oben aufgeführten Positionen fehlen, kontaktieren Sie bitte Ihren Händler.

©2002 D-Link Corporation, Inc. Alle Rechte vorbehalten. Warenzeichen oder eingetragene Warenzeichen sind Eigentum der entsprechenden Inhaber. Änderungen an Software und Spezifikationen vorbehalten. D-Link DFM-560EL External Modem

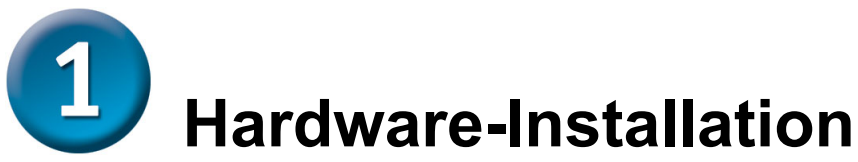

Stecken Sie Ihr Telefonkabel aus und in die vorgesehene Buchse LINE auf der Rückseite des Modems wieder ein.

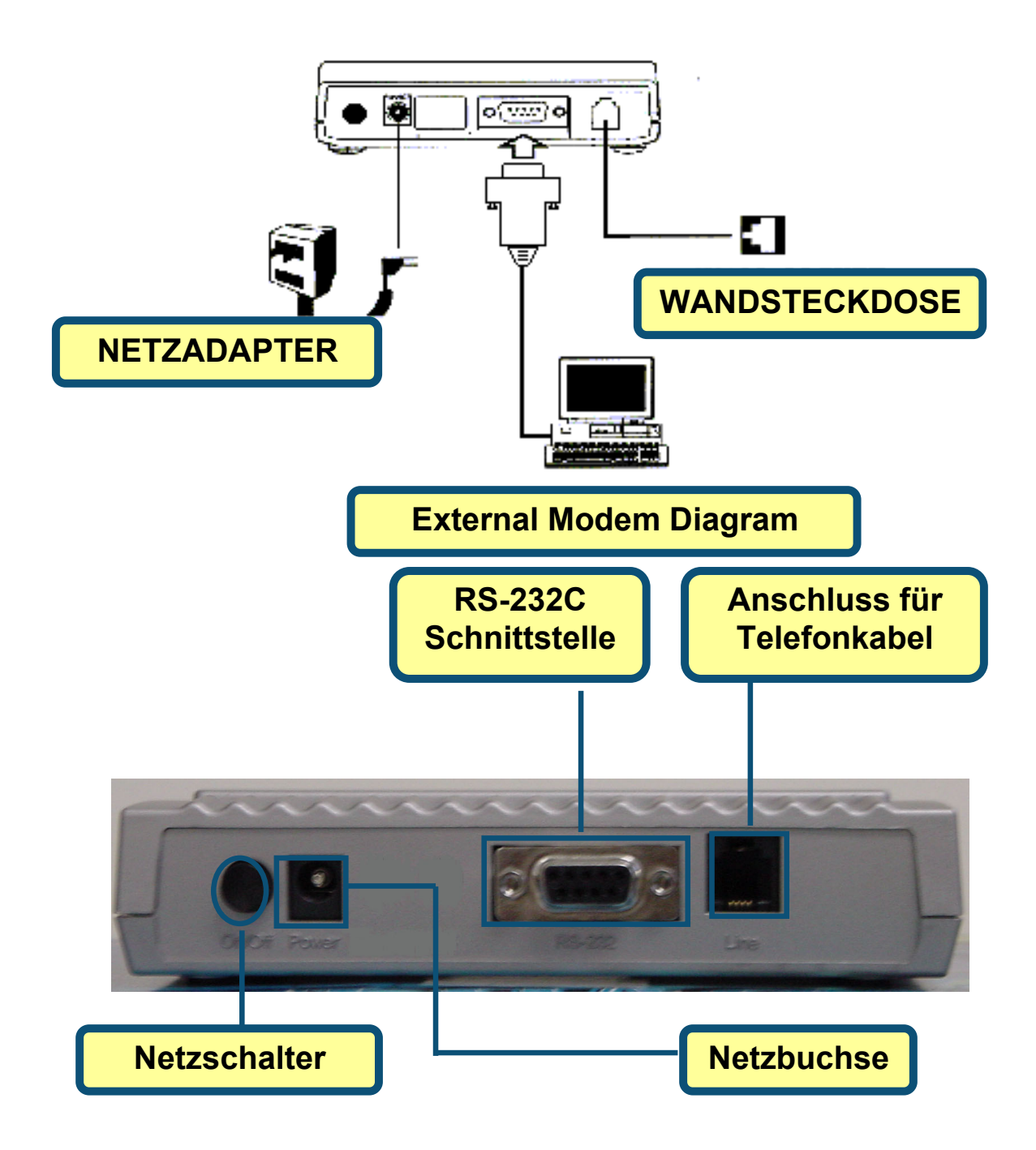

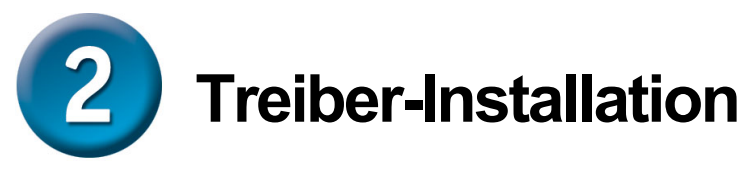

#### 2.1 Windows 98/ME

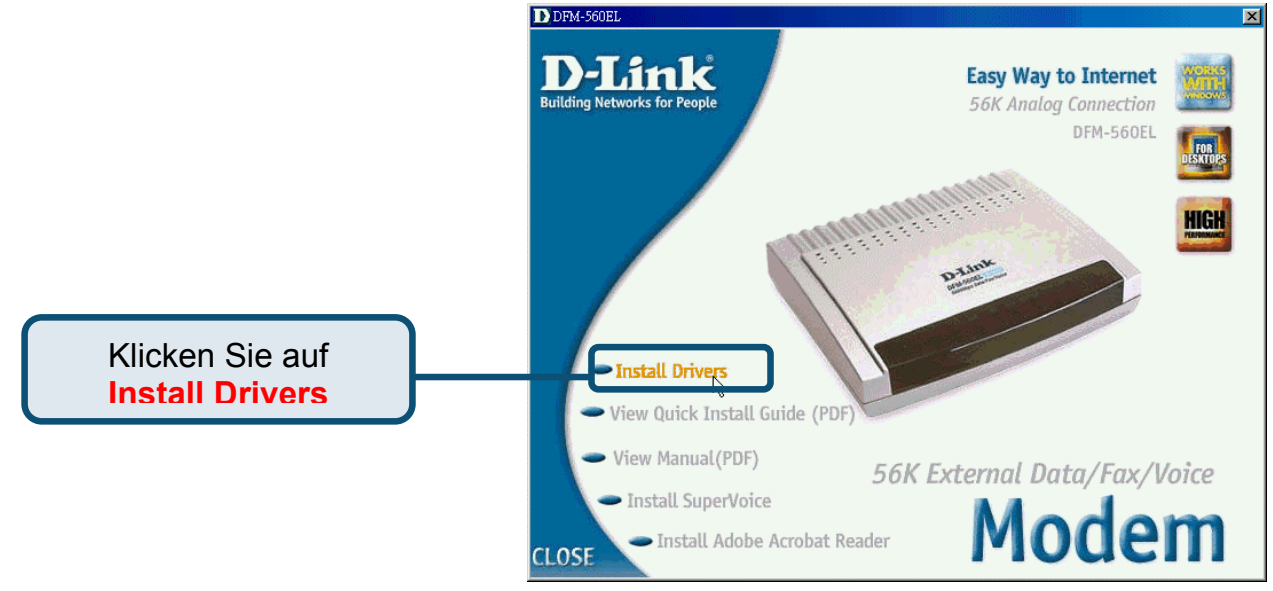

Klicken Sie auf OK für Reboot. Press ok to automatic reboot PC or press cancel to do it by yourself...
Klicken Sie
auf OK
Cancel

#### 2.1 Windows 98/ME (Forts.)

Nach dem Reboot startet das System die Autoinstallation des Modems.

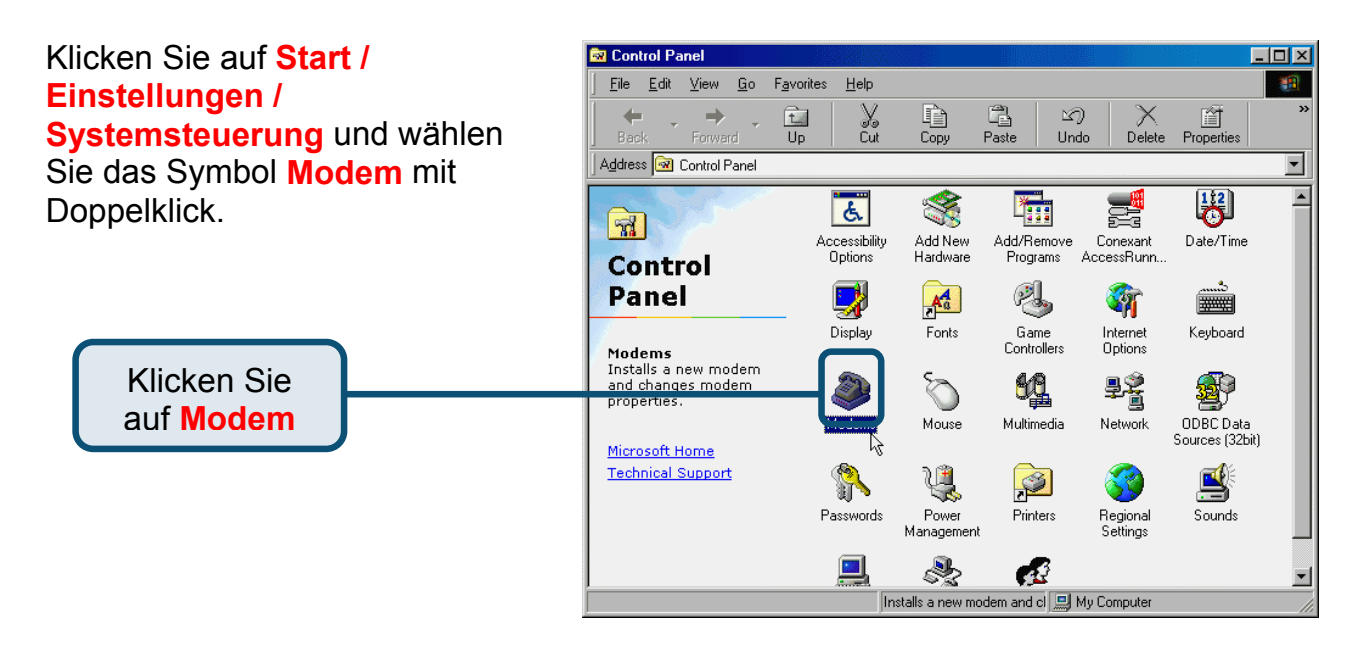

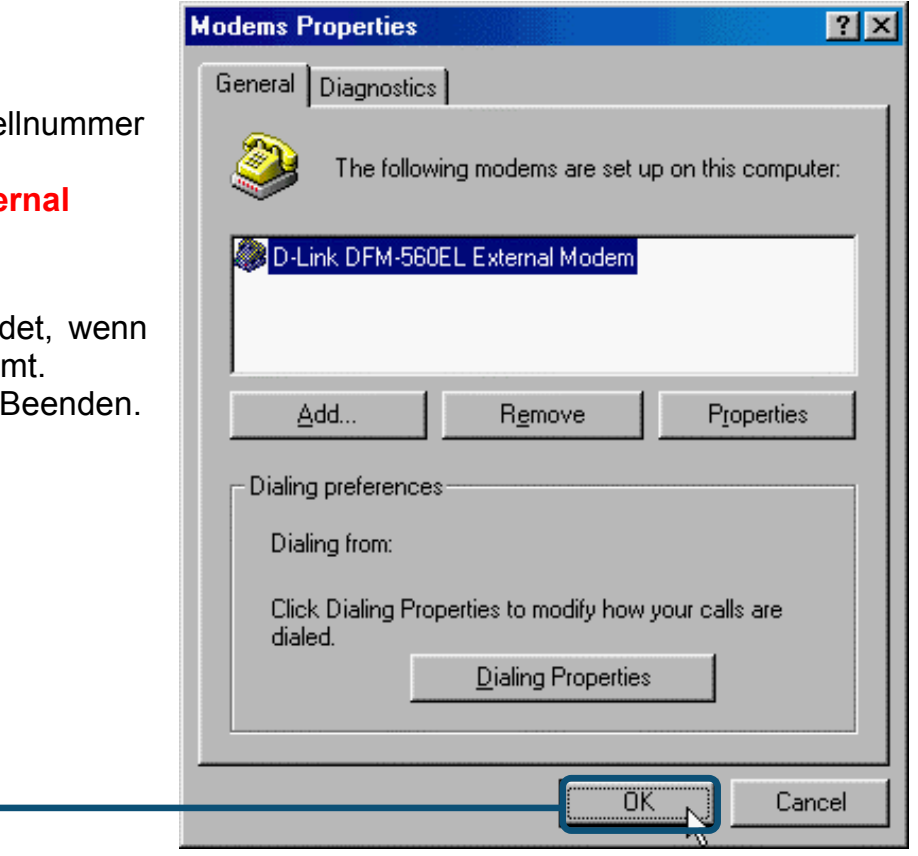

Überprüfen Sie die Modellnummer des Modems: D-Link DFM-560EL External Modem

Die Installation ist beendet, wenn die Nummer übereinstimmt. Klicken Sie auf <mark>OK</mark> zum Beenden.

Klicken Sie

auf OK

#### 2.2 Windows 2000

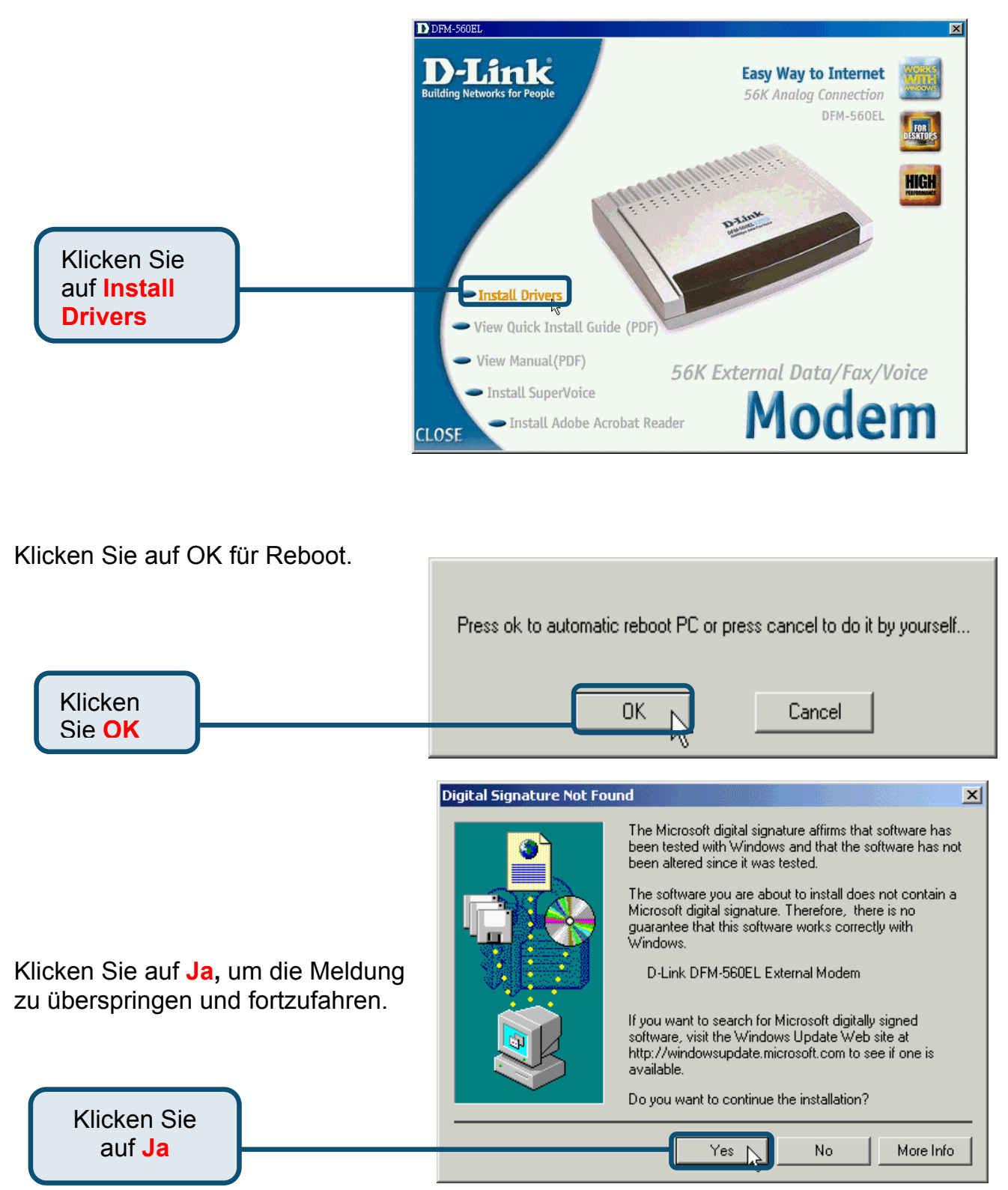

#### 2.2 Windows 2000 (Forts.)

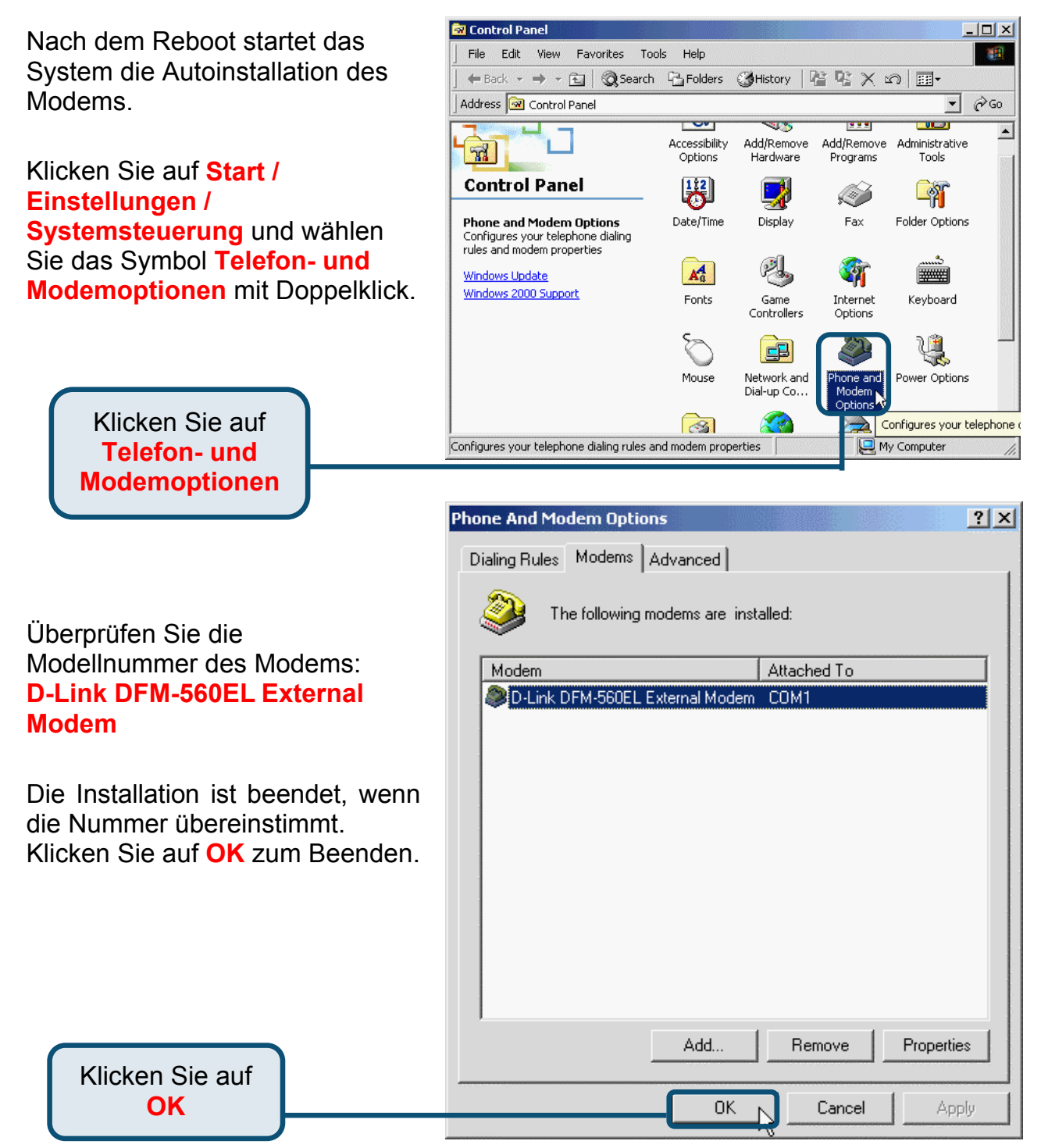

#### 2.3 Windows XP

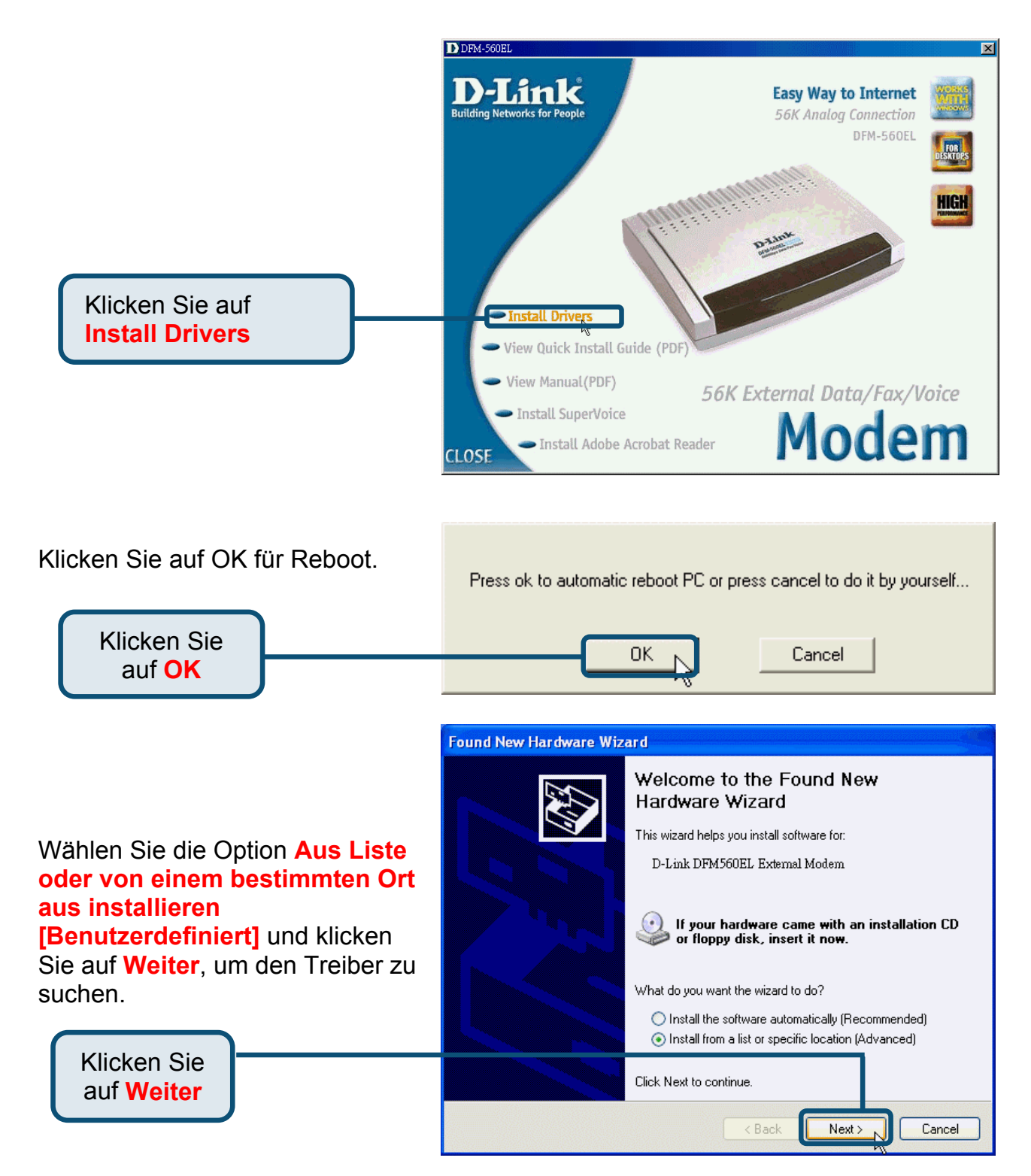

#### 2.3Windows XP (Forts.)

#### Wählen Sie die Option **Diesen** Ort in die Suche einbeziehen:

und geben Sie **H:**\ ein (H steht für die Laufwerksbezeichnung des CD-ROM-Laufwerks) oder suchen Sie das Laufwerk mit **Durchsuchen**. Klicken Sie dann **Weiter**, um fortzufahren.

> Klicken Sie auf Weiter

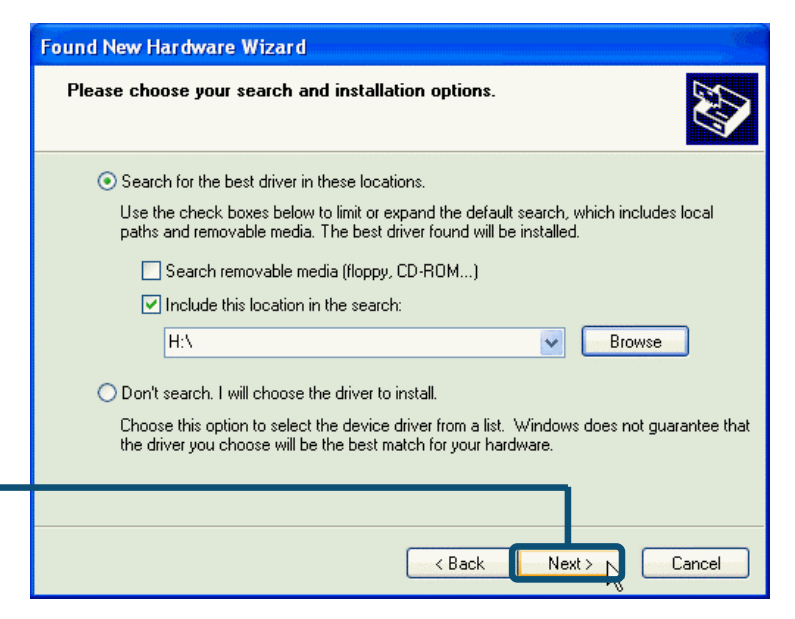

Klicken Sie auf **Ignorieren**, um die Warnung zu überspringen. The software you are installing for this hardware: D-Link DFM-560EL External Modem

Hardware Installation

1

has not passed Windows Logo testing to verify its compatibility with Windows XP. (<u>Tell me why this testing is important.</u>)

Continuing your installation of this software may impair or destabilize the correct operation of your system either immediately or in the future. Microsoft strongly recommends that you stop this installation now and contact the hardware vendor for software that has passed Windows Logo testing.

Klicken Sie auf Ignorieren

Continue Anywąy STOP Installation

#### 2.3Windows XP (Forts.)

Die Installation ist beendet.

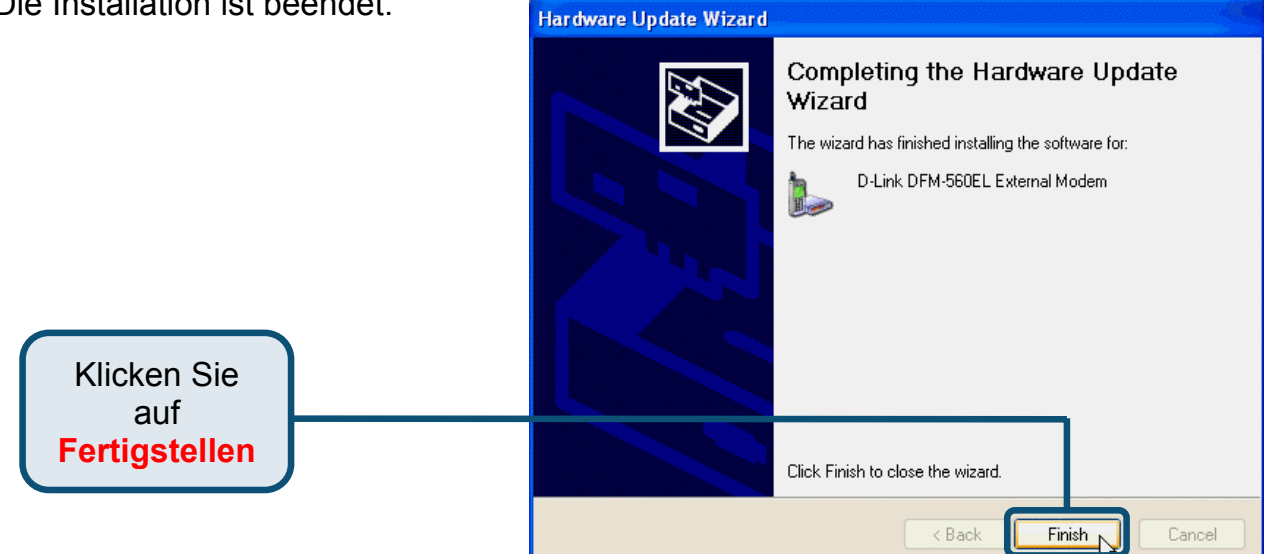

# D-Link Quick Installation Guide

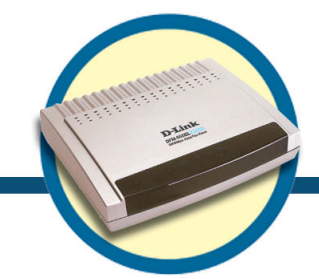

Modem externe DFM-560EL

### Avant de commencer

Si vous avez acheté ce modem pour pouvoir vous connecter à l'internet à partir de votre PC, il vous faut un compte internet auprès fournisseur de services internet (ISP).

## Vérifiez le contenu de l'emballage

Voici les éléments que doit contenir l'emballage du DFM-560EL D-Link :

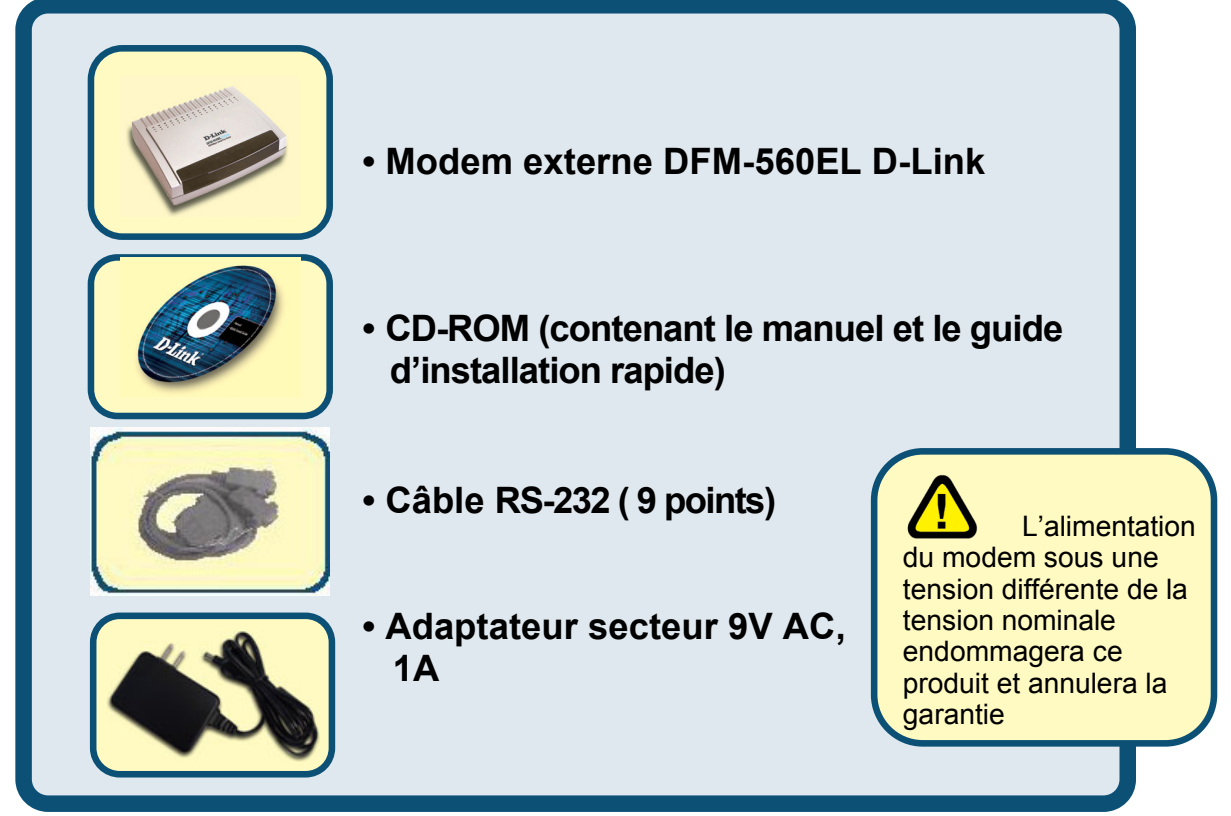

#### Si l'un des éléments ci-dessus manque, contactez votre revendeur.

©2002 D-Link Systems, Inc. Tous droits réservés. Les marques sont la propriété de leurs propriétaires respectifs. Le logiciel et les spécifications sont susceptibles d'être modifiés sans préavis. D-Link DFM-560EL External Modem

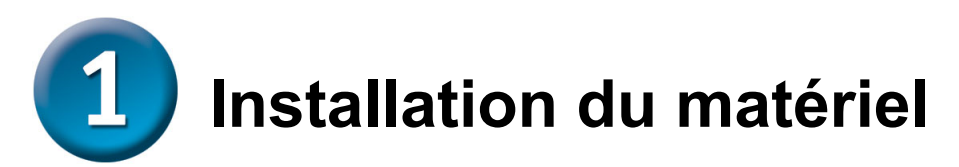

Débranchez la ligne téléphonique et branchez-la sur la prise marquée LINE qui se trouve à l'arrière du modem.

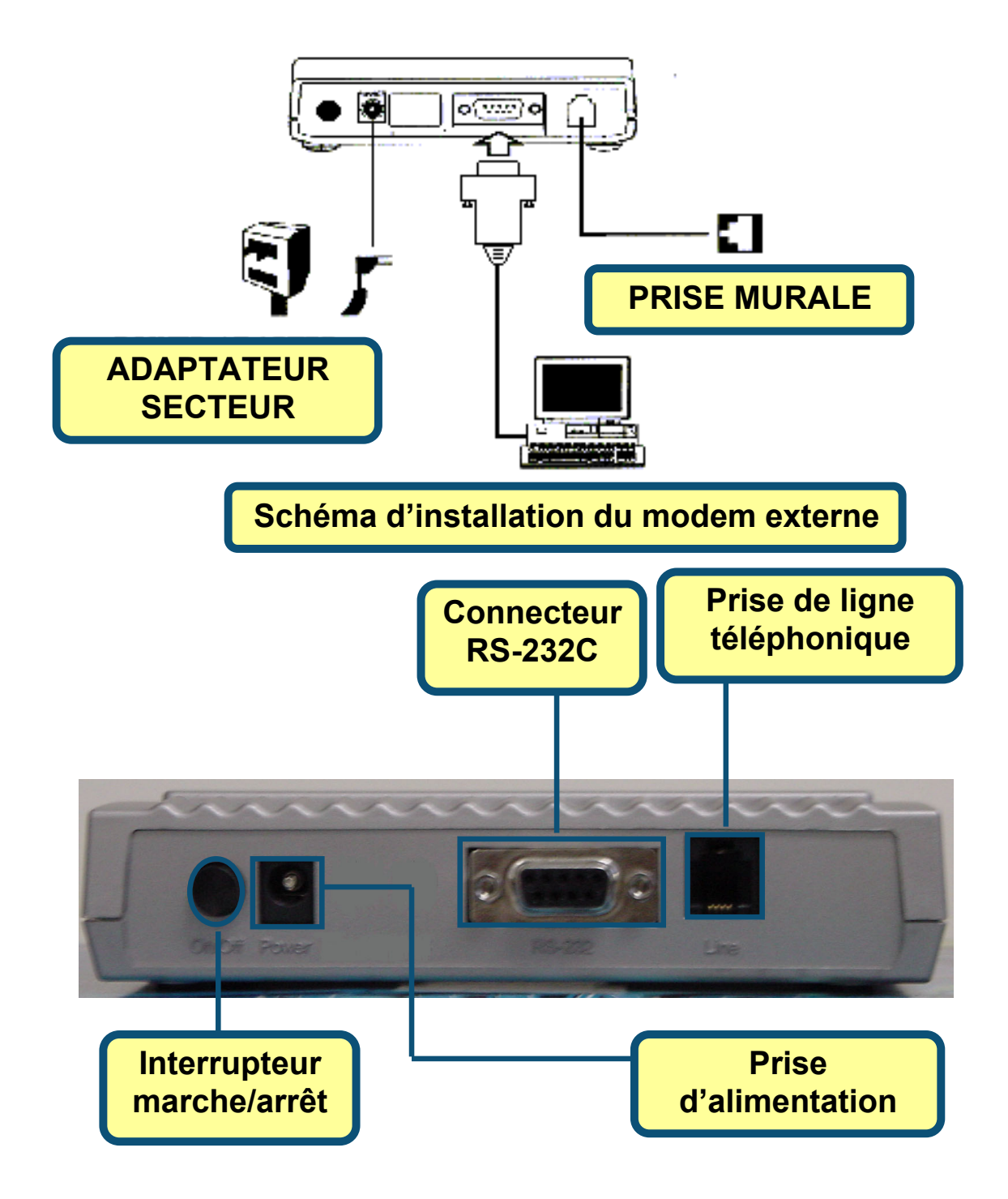

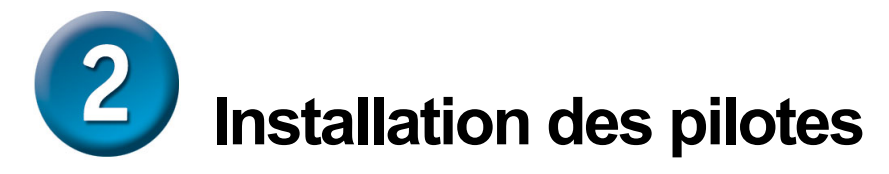

#### 2.1 Windows 98/ME

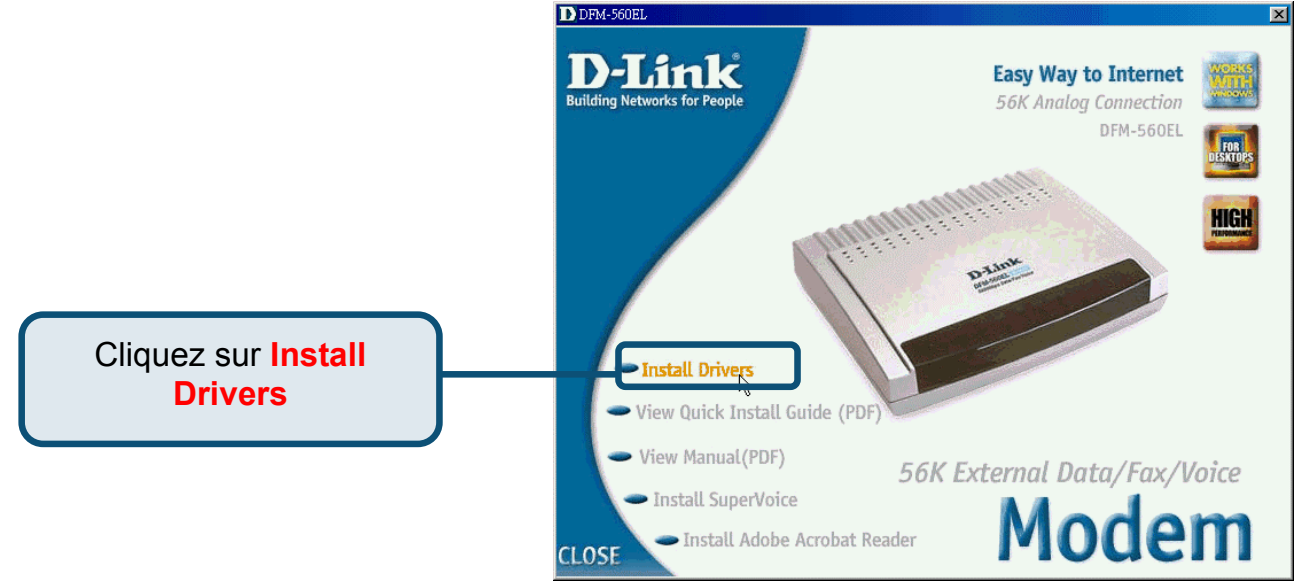

Cliquez sur OK pour réinitialiser le PC

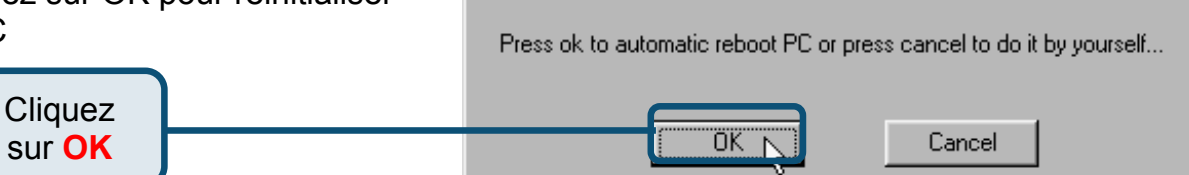

Après la réinitialisation du PC, le système installe automatiquement le modem.

Sélectionnez Démarrer / Paramètres / Panneau de configuration et double-cliquez sur l'icône Modem.

> Cliquez sur Modems

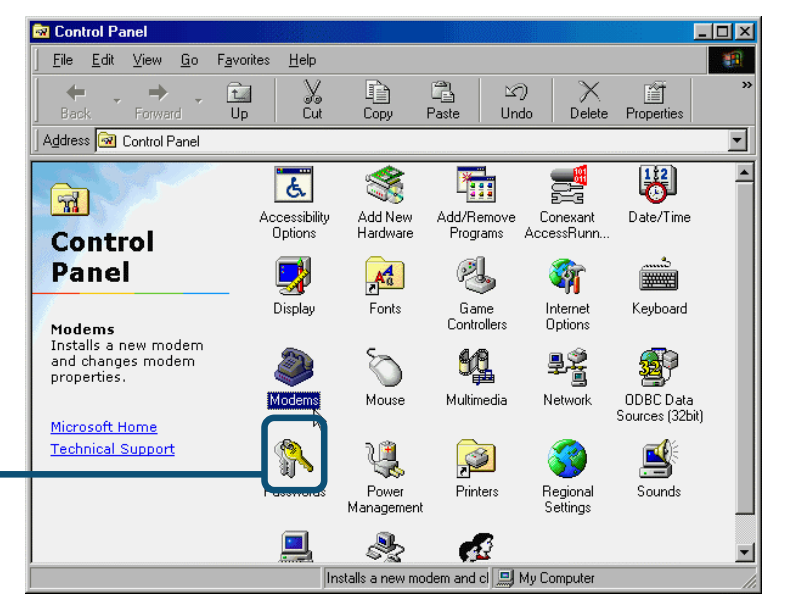

Vérifiez le numéro de modèle du modem externe DFM-560EL D-Link.

S'il est correct, c'est que l'installation est terminée. Cliquez sur **OK** pour quitter.

| Modems Properties                                                |                     | ? ×                  |
|------------------------------------------------------------------|---------------------|----------------------|
| General Diagnostics                                              |                     |                      |
| 😂 The followin                                                   | ng modems are set u | up on this computer: |
| D-Link DFM-560E                                                  | L External Modem    |                      |
|                                                                  |                     |                      |
| <u>A</u> dd                                                      | R <u>e</u> move     | Properties           |
| Dialing preferences                                              |                     |                      |
| Dialing from:                                                    |                     |                      |
| Click Dialing Properties to modify how your calls are<br>dialed. |                     |                      |
|                                                                  | Dialing Properties  | 3                    |
|                                                                  |                     |                      |
|                                                                  |                     | Cancel               |

Cliquez sur **OK** 

#### 2.2 Windows 2000

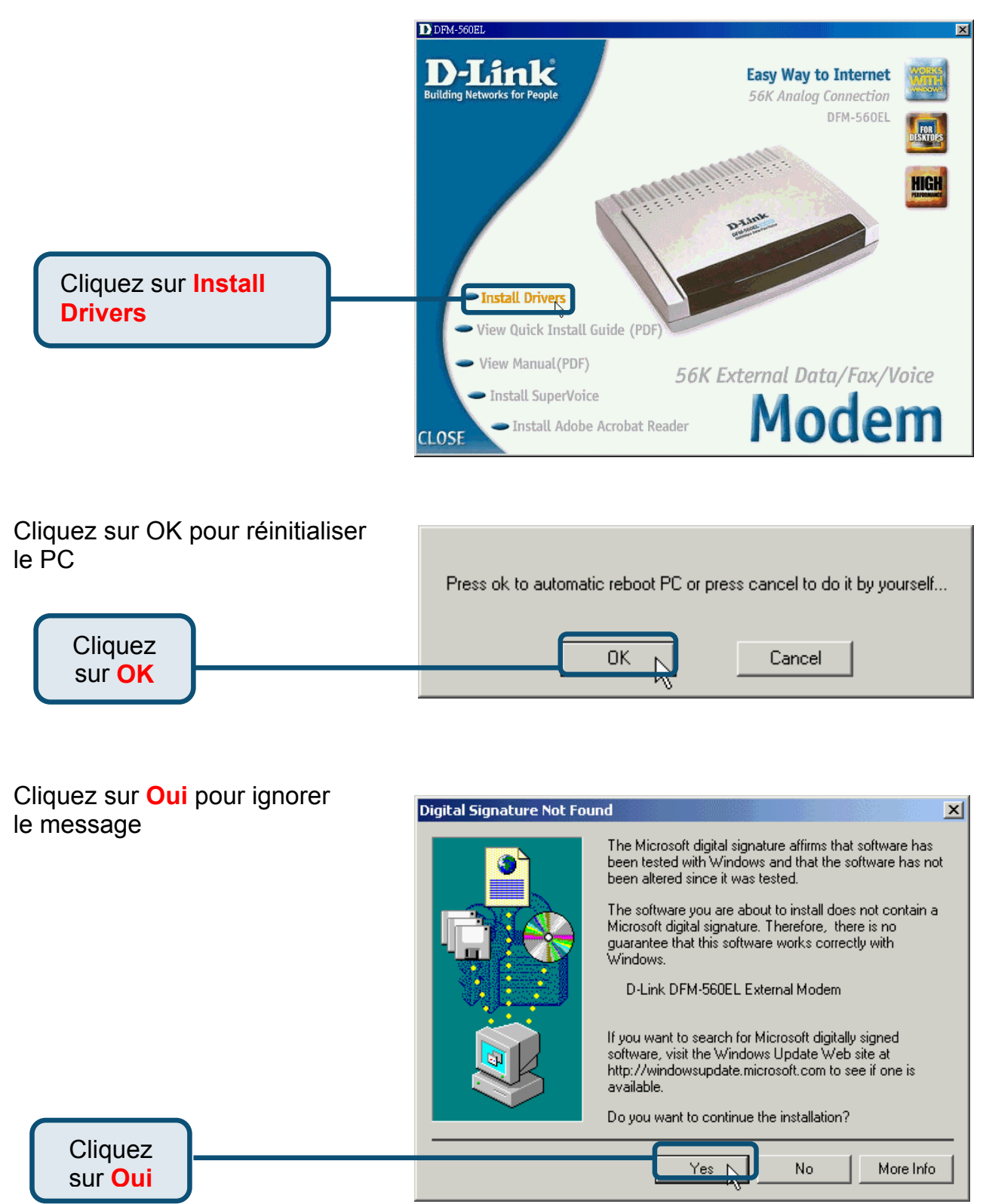

Après la réinitialisation du PC, le système installe automatiquement le modem.

Sélectionnez Démarrer / Paramètres / Panneau de configuration et double-cliquez sur l'icône Modem.

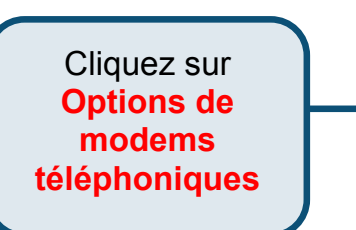

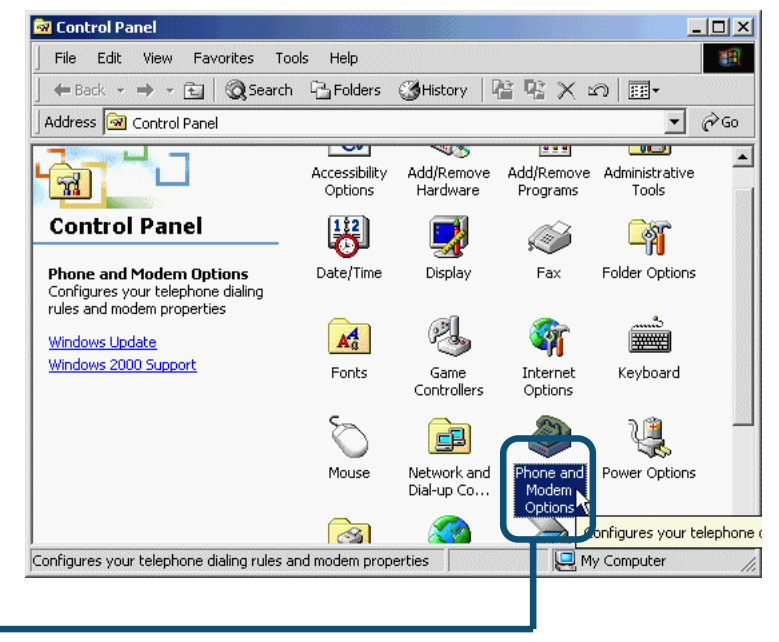

Vérifiez le numéro de modèle du modem externe DFM-560EL D-Link.

S'il est correct, c'est que l'installation est terminée, cliquez sur **OK** pour quitter.

Cliquez sur

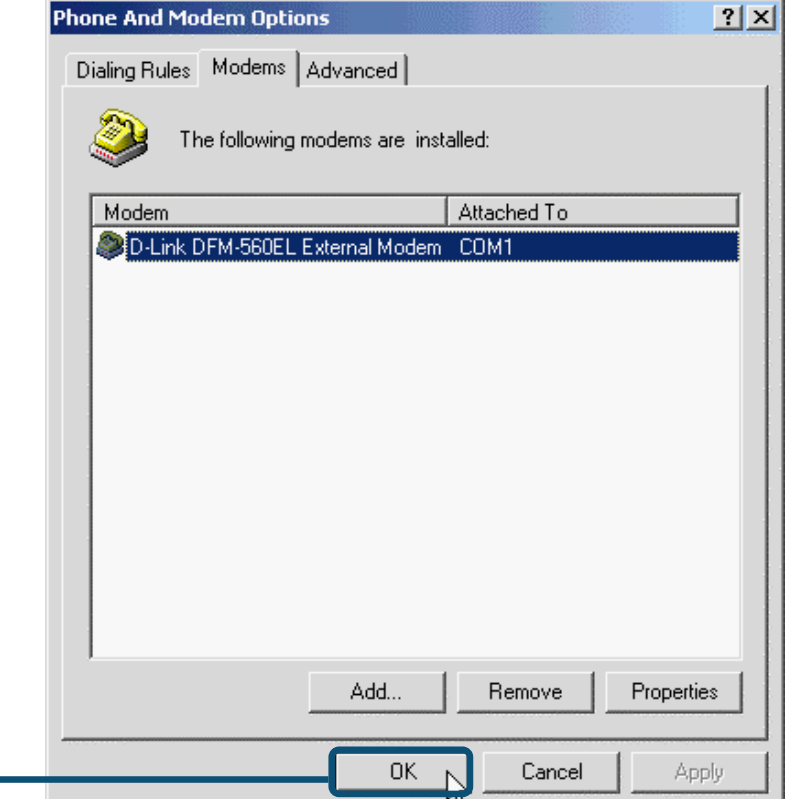

#### 2.3 Windows XP

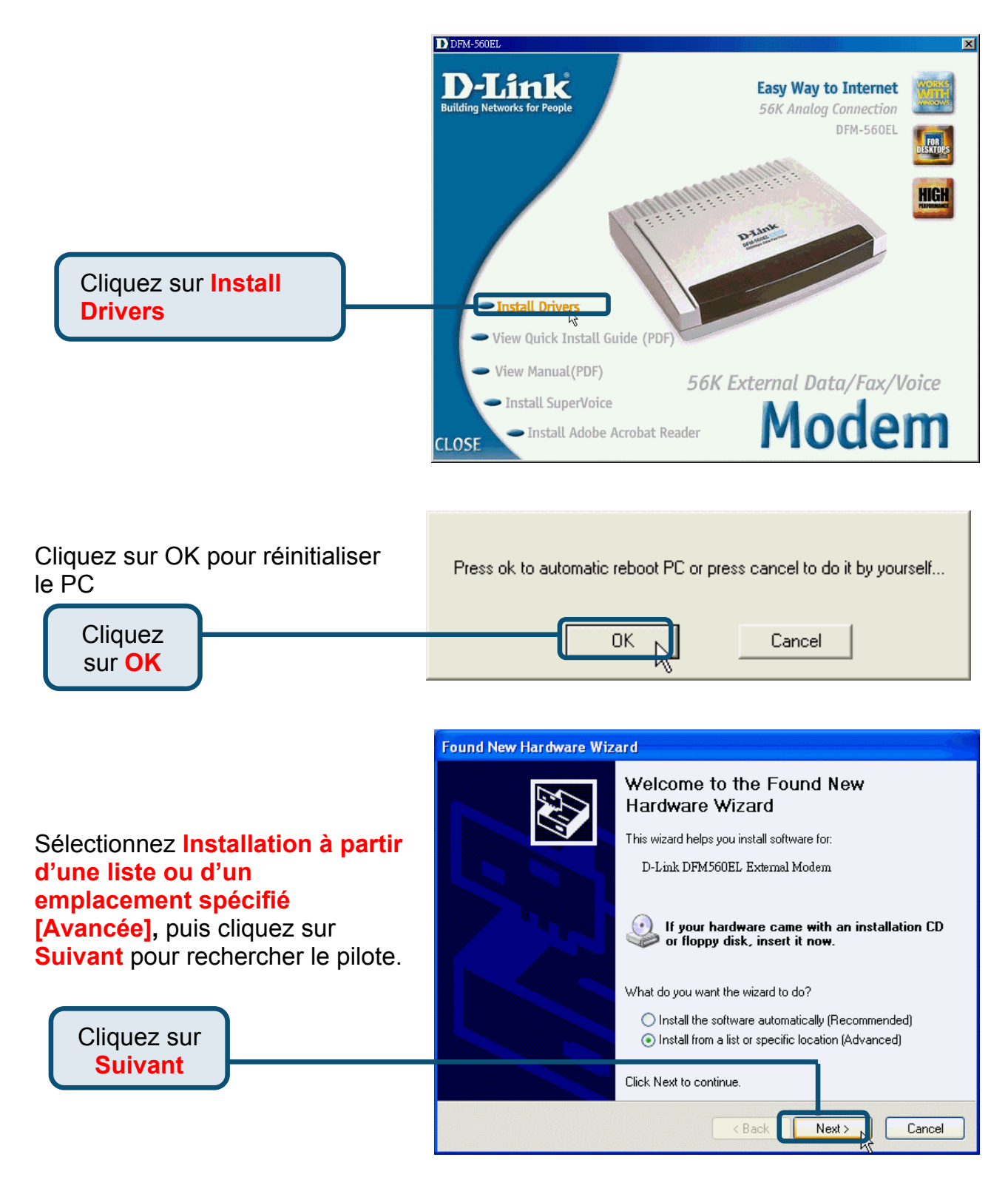

## Sélectionnez Inclure cet emplacement dans la

Cliquez sur Suivant

recherche : et tapez H:\(H est la lettre d'identification du lecteur de CD-ROM), cliquez sur Parcourir pour effectuer la recherche, puis cliquez sur Suivant pour continuer.

| Juna | New Hardware Wizard                                                                                                    |
|------|----------------------------------------------------------------------------------------------------|
| Plea | ase choose your search and installation options.                                                                                                    |
|      | Search for the best driver in these locations.                                                                                                    |
|      | Use the check boxes below to limit or expand the default search, which includes local<br>paths and removable media. The best driver found will be installed.   |
|      | Search removable media (floppy, CD-ROM)                                                                                                    |
|      | ✓ Include this location in the search:                                                                                                    |
|      | H:\ Browse                                                                                                    |
|      | O Don't search. I will choose the driver to install.                                                                                                    |
|      | Choose this option to select the device driver from a list. Windows does not guarantee that<br>the driver you choose will be the best match for your hardware. |
|      |                                                                                                    |
|      |                                                                                                    |
|      |                                                                                                    |

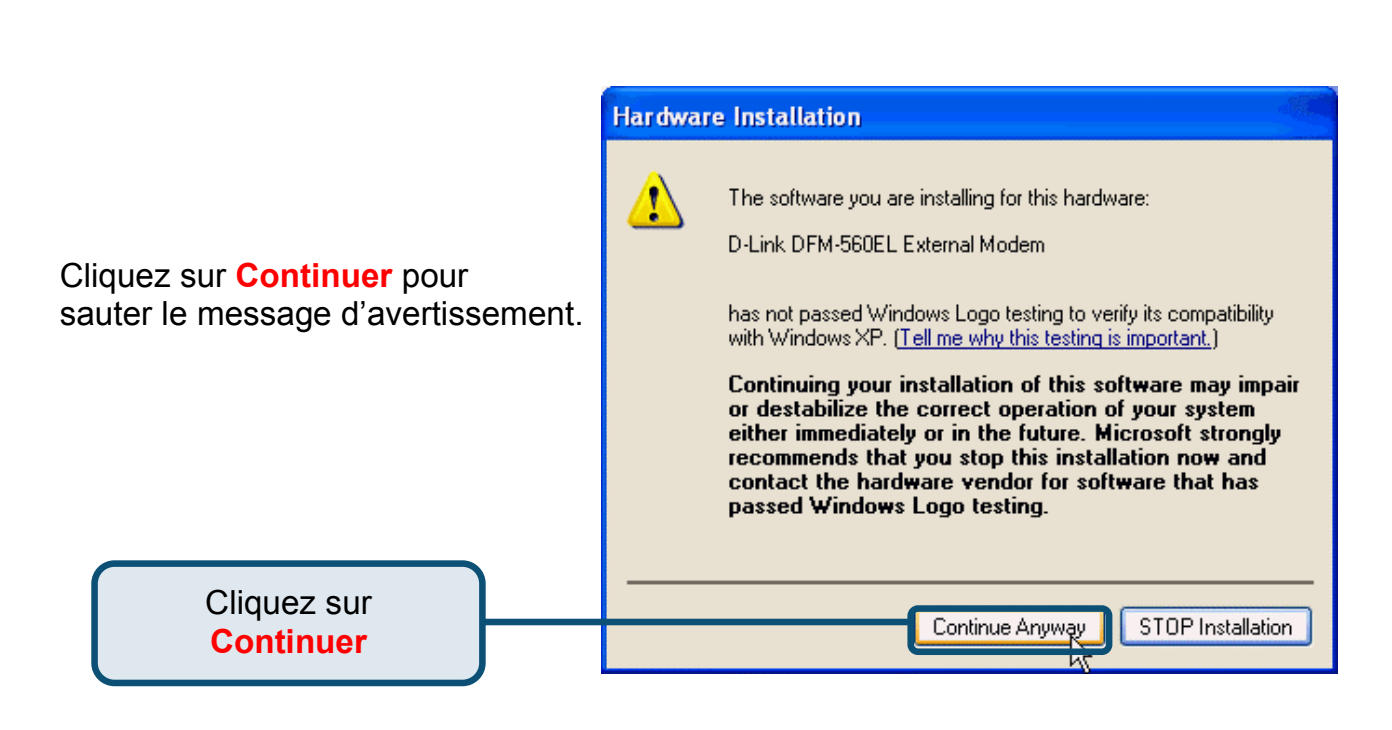

L'installation est terminée.

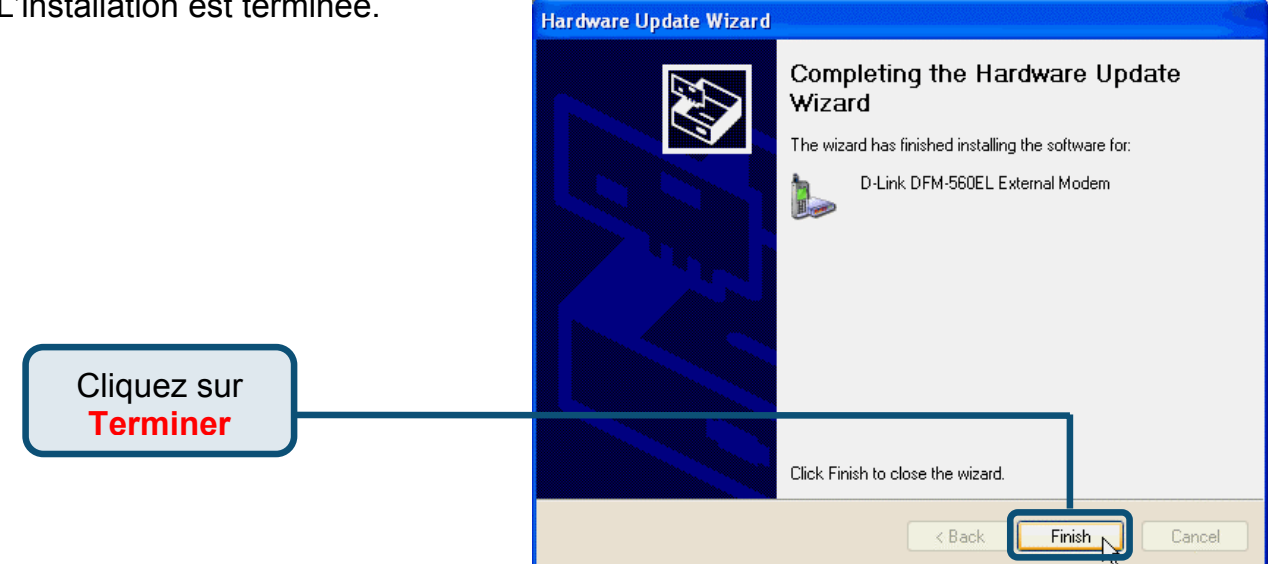

# D-Link Quick Installation Guide

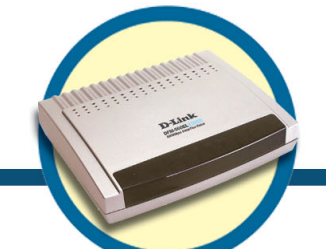

External Modem DFM-560EL

## Antes de empezar

Debe tener contratada una cuenta con un Proveedor de Servicios de Internet (ISP) para poder acceder a internet mediante el módem con su PC.

## Contenidos de la caja

Estos son los items incluídos con su D-Link 560 EL:

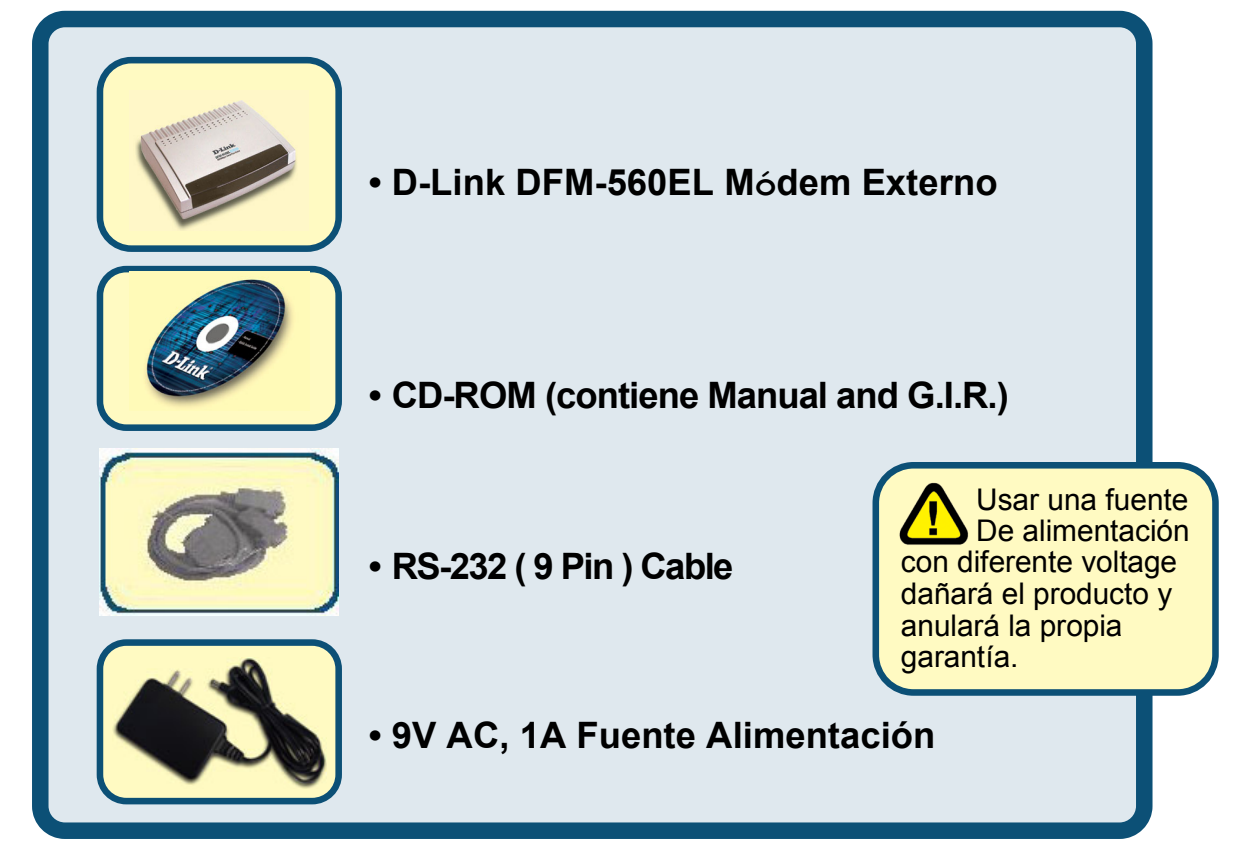

#### Si faltara alguno de los items arriba indicados, por favor contacte con su vendedor.

©2002 D-Link Corporation, Inc. All rights reserved. Trademarks or registered trademarks are the property of their respective holders. Software and specifications subject to change without notice. D-Link DFM-560EL External Modem

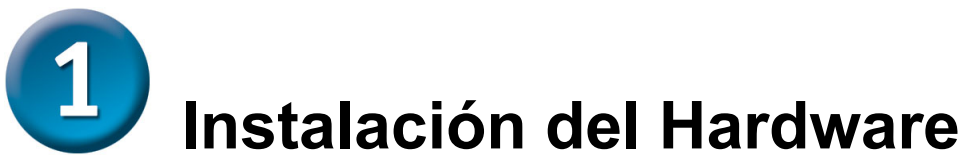

Please unplug the telephone Line and plug the telephone line into the socket on the back of the modem marked LINE.

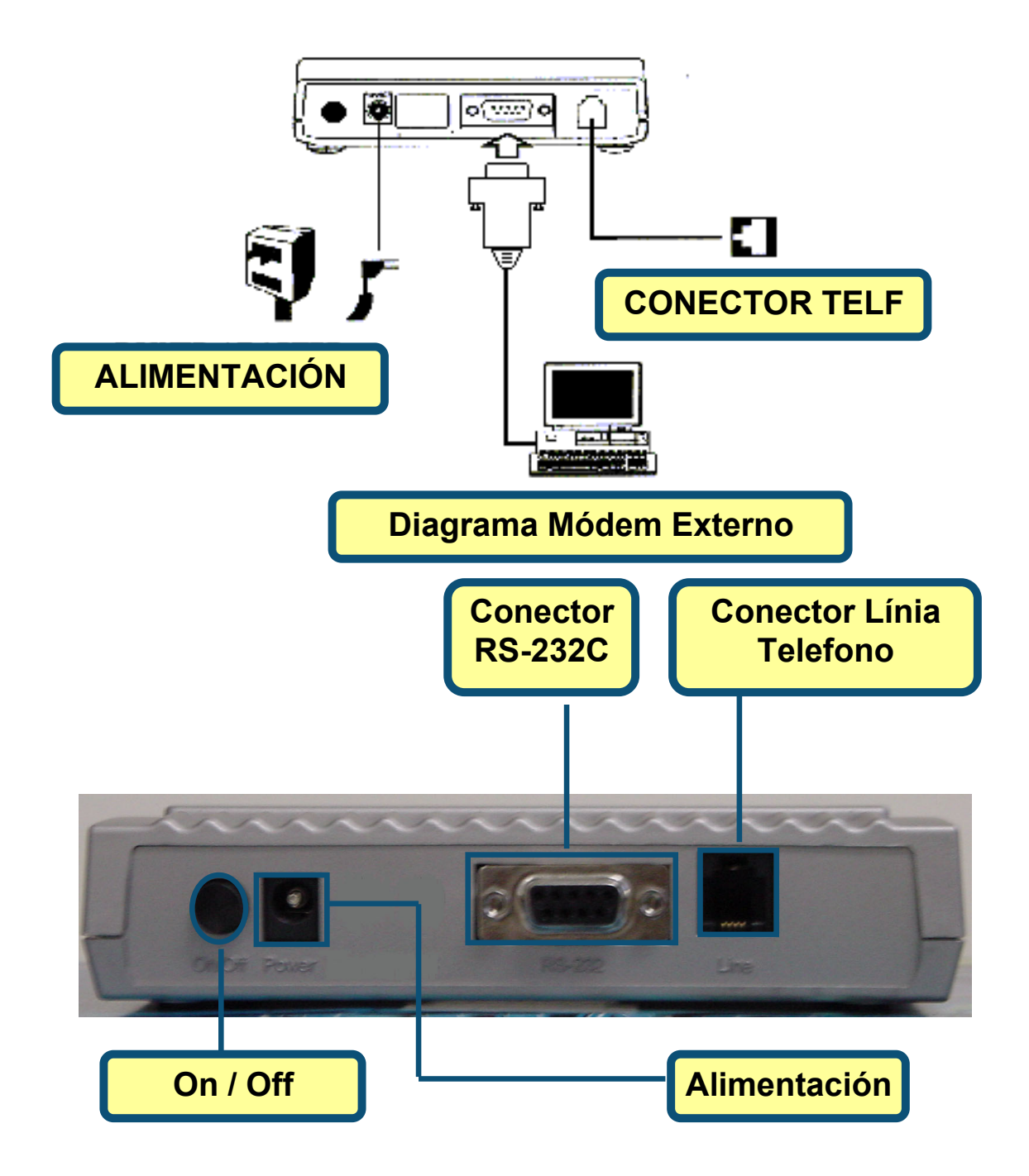

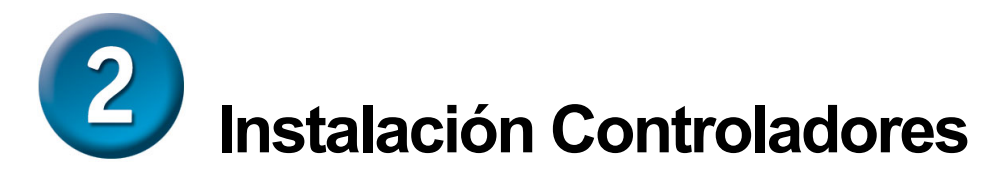

#### 2.1 Windows 98/ME

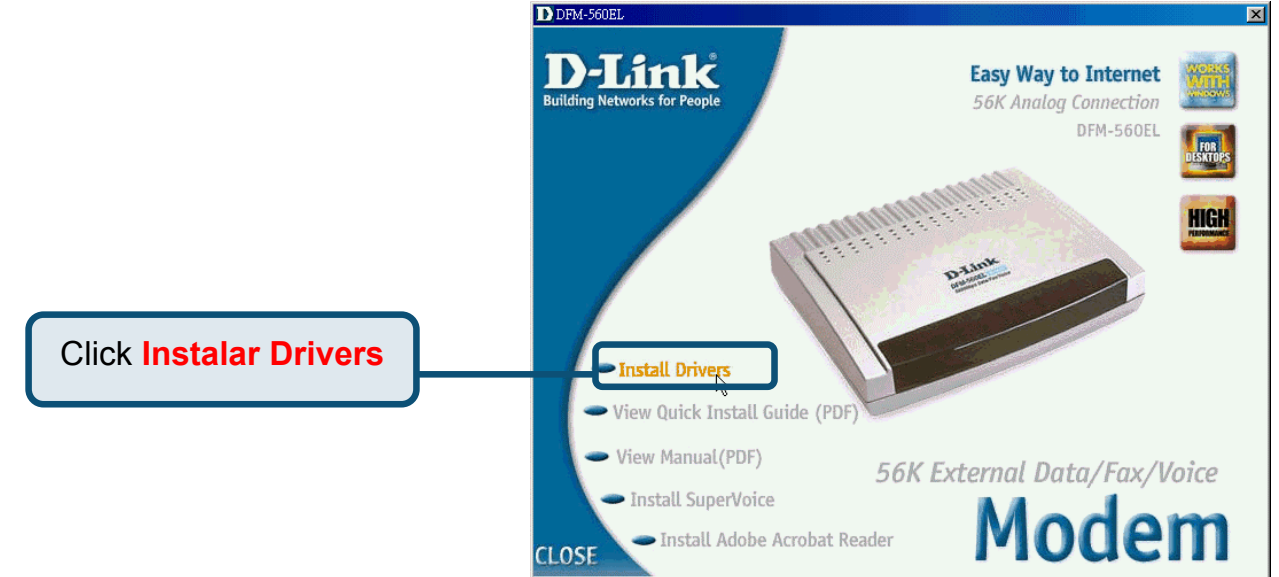

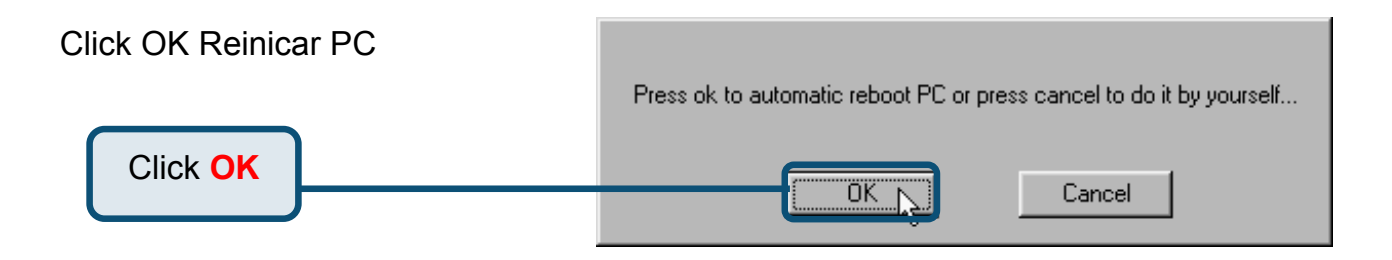

#### 2.1 Windows 98/ME(continúa)

Después de reiniciar el PC, el sistema instalará automáticamente el módem

Seleccione Inicio / Configuración / Panel de Control y doble-click en el icono Modem.

Click Módem

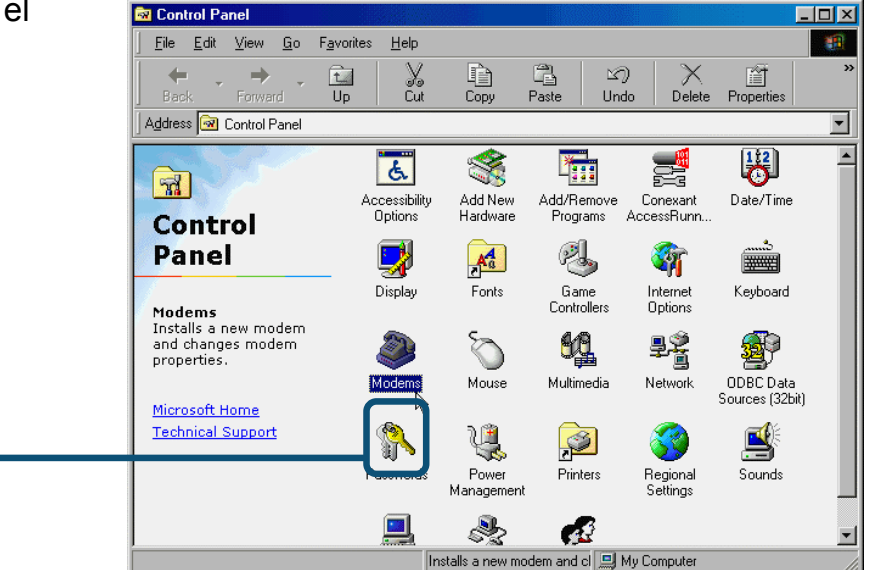

Observar modelo de módem D-Link DFM-560EL External Modem.

Si es correcto, la instalación estará completa. Pulsar OK para salir.

Click OK

| lodems Properties 🔗 🔀                                            |
|------------------------------------------------------------------|
| General Diagnostics                                              |
| The following modems are set up on this computer:                |
| External Modem                                                   |
| Add Remove Properties                                            |
| Dialing preferences                                              |
| Dialing from:                                                    |
| Click Dialing Properties to modify how your calls are<br>dialed. |
| Dialing Properties                                               |
|                                                                  |
| OK Cancel                                                        |

#### 2.2 Windows 2000

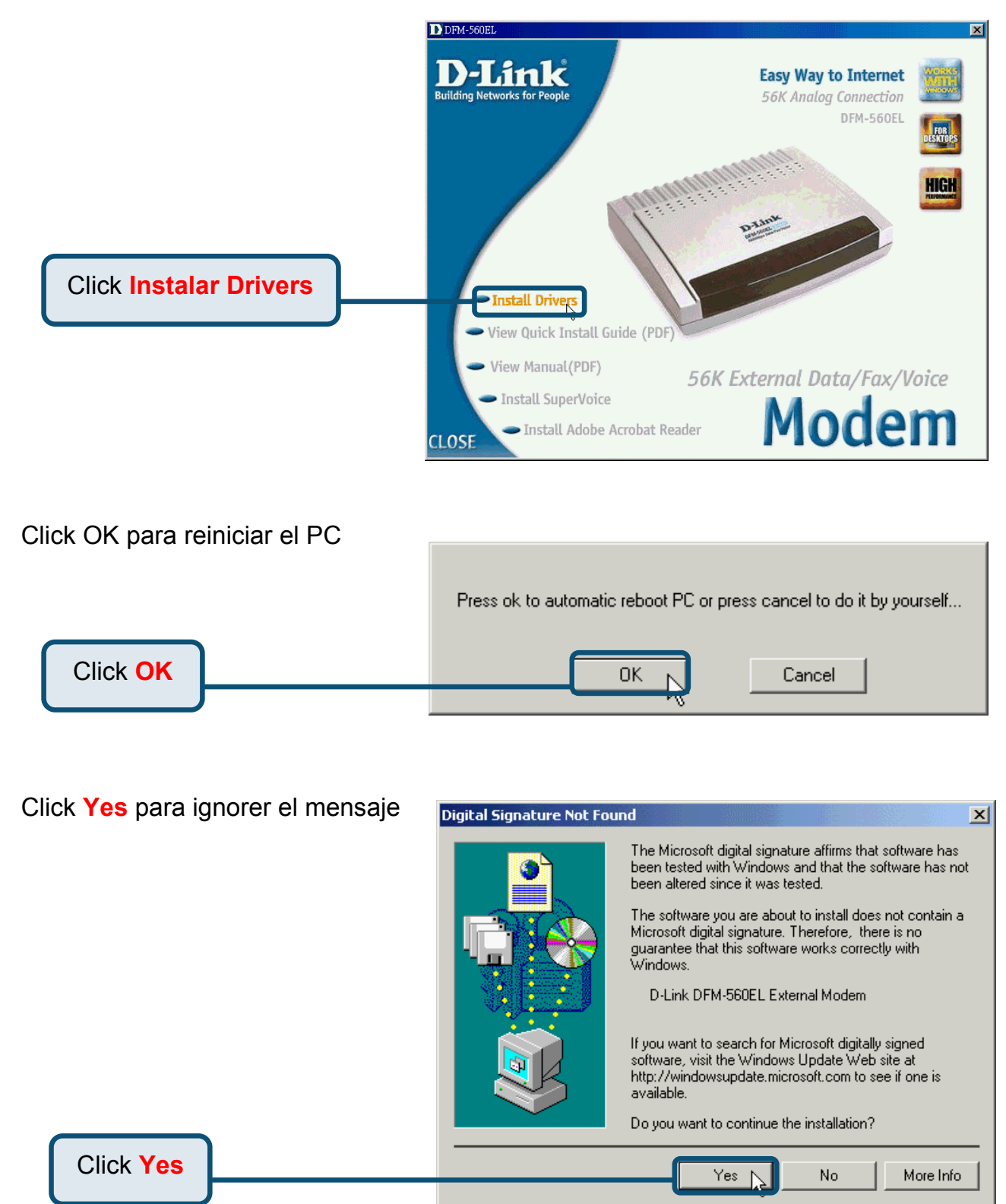

#### 2.2 Windows 2000(continúa)

Después de reiniciar el PC, el sistema instalará automáticamente el módem

Seleccione Inicio / Configuración / Panel de Control y doble-click en el icono Modem.

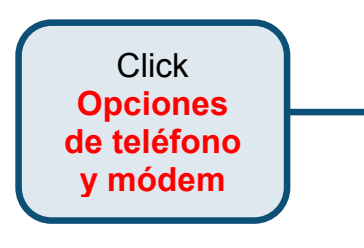

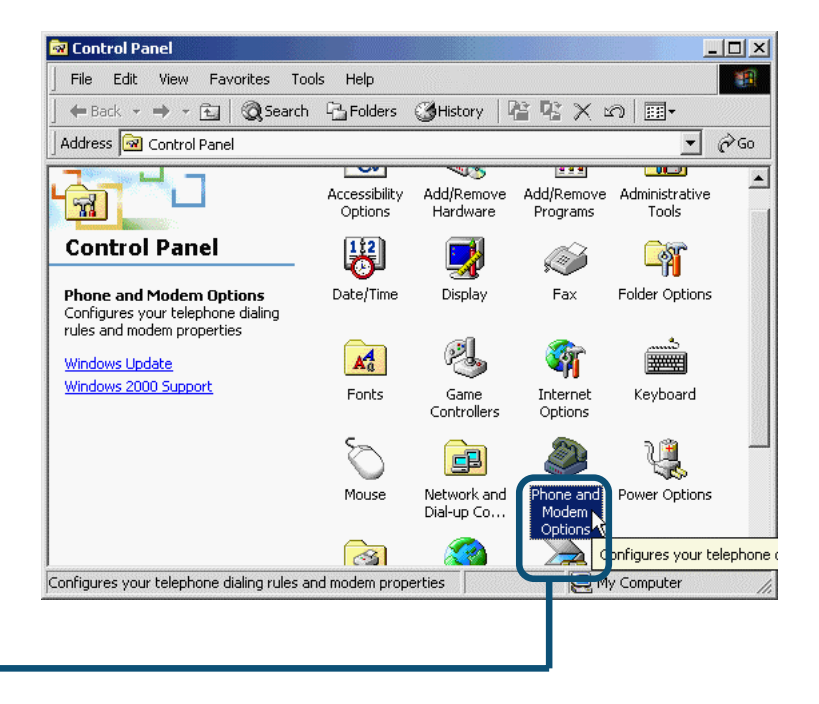

#### Observar modelo de módem D-Link DFM-560EL External Modem.

Si es correcto, la instalación estará completa. Pulsar <mark>OK</mark> para salir.

Click OK

| Modems Properties                                   | ? ×                 |
|-----------------------------------------------------|---------------------|
| General Diagnostics                                 |                     |
| The following modems are set up                     | o on this computer: |
| D-Link DFM-560EL External Modem                     |                     |
| Add Remove                                          | Properties          |
| Dialing preferences                                 |                     |
| Dialing from:                                       |                     |
| Click Dialing Properties to modify how y<br>dialed. | your calls are      |
| Dialing Properties                                  |                     |
|                                                     |                     |
|                                                     | Cancel              |

#### 2.3 Windows XP

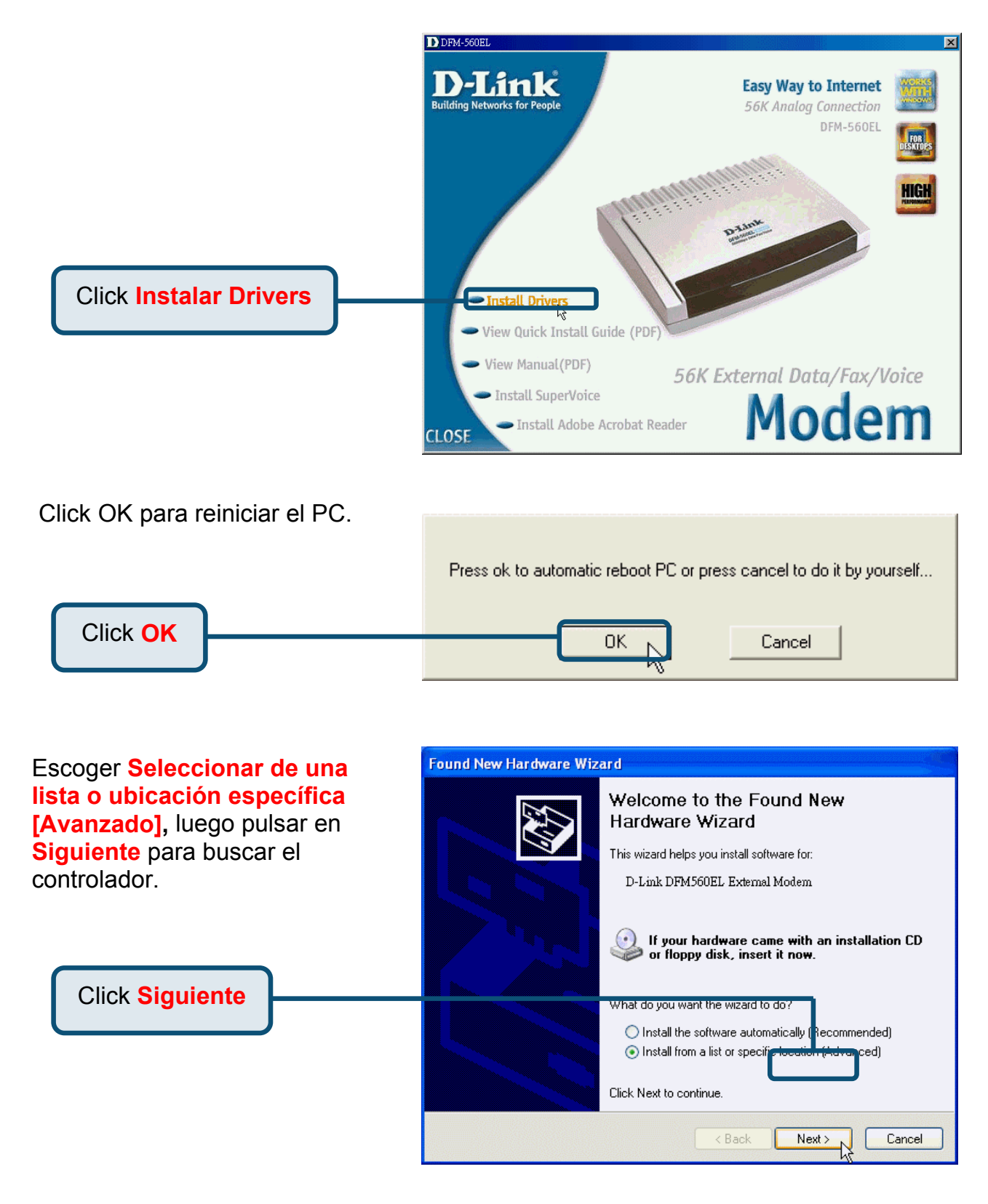

#### 2.3Windows XP(continúa)

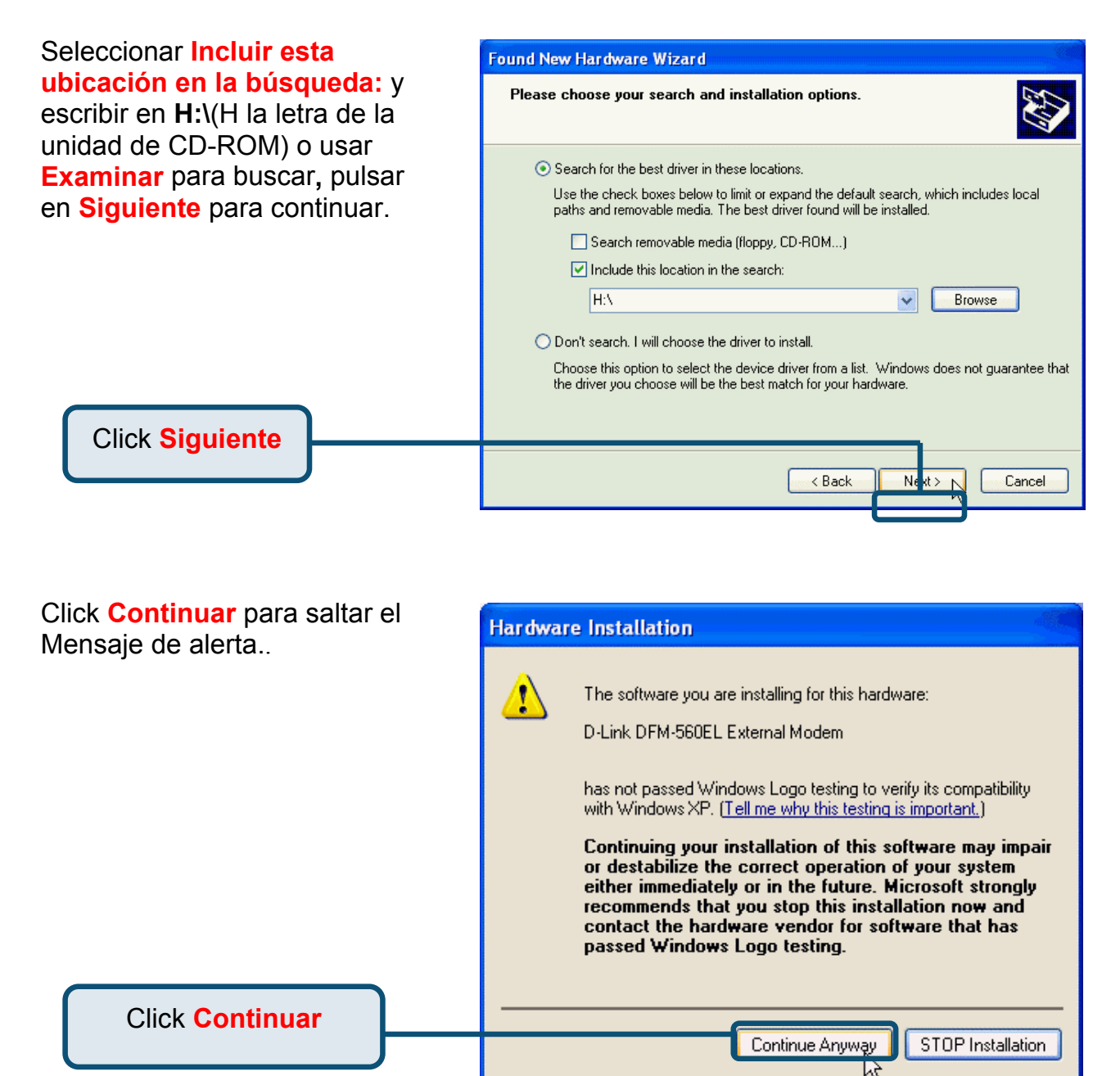

#### 2.3Windows XP(continúa)

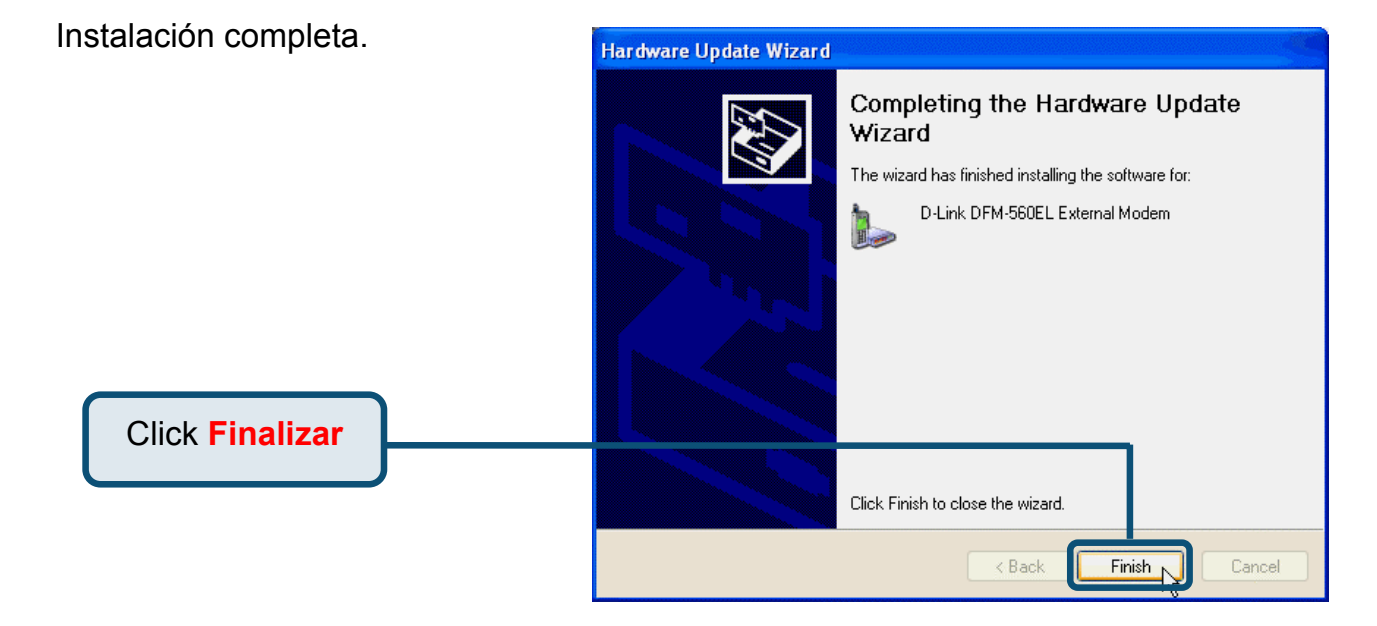

# D-Link Quick Installation Guide

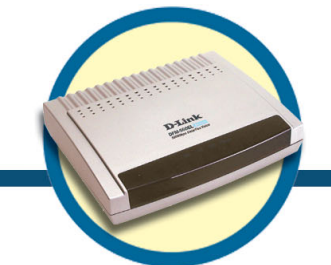

#### Modem Esterno DFM-560EL

## Prima di cominciare

Se avete acquistato questo modem per eseguire una connessione Internet dal vostro PC, occorre avere un account Internet attivo dal vostro Internet Service Provider (ISP).

## Contenuto del pacchetto

Il dispositivo DFM560EL viene fornito con i seguenti componenti:

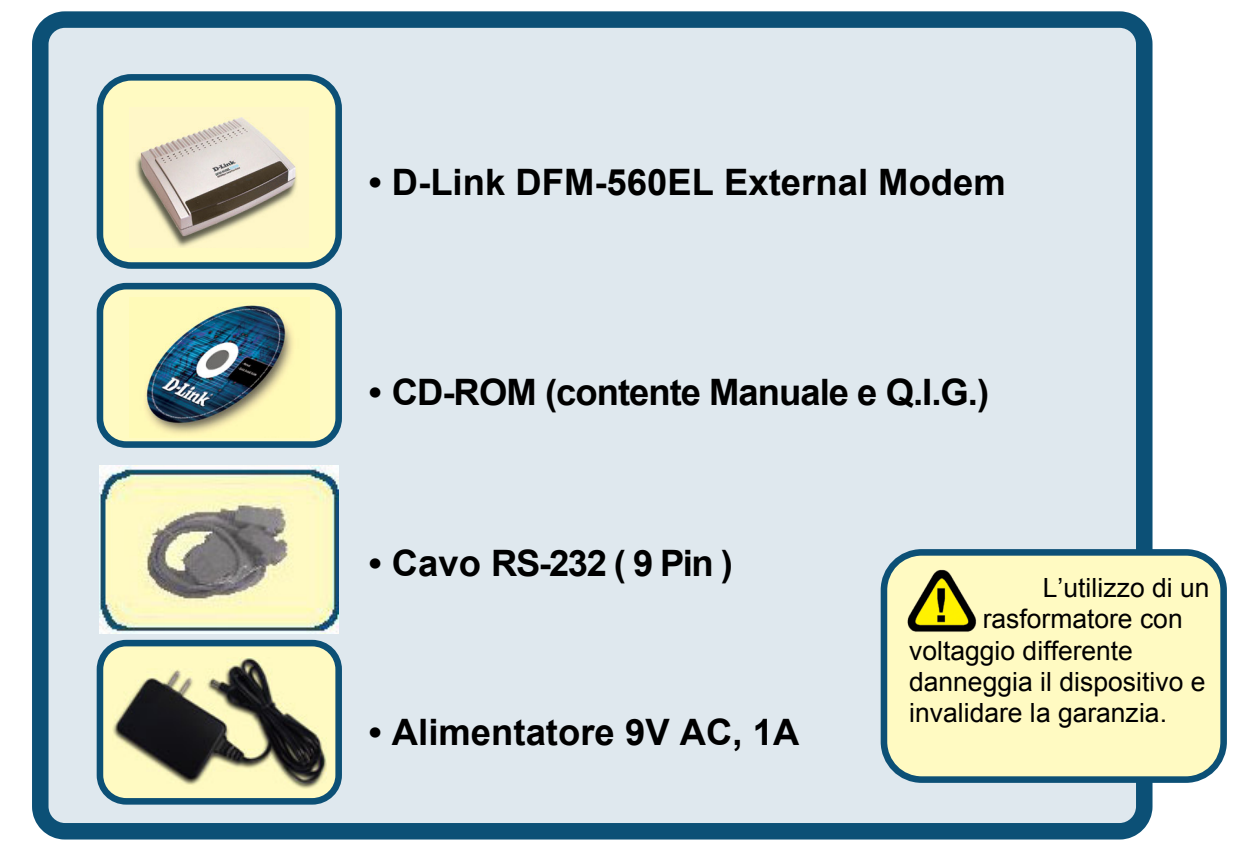

Se uno o più componenti dovessero risultare mancanti o danneggiati, contattare il fornitore.

©2002 D-Link Corporation, Inc. All rights reserved. Trademarks or registered trademarks are the property of their respective holders. Software and specifications subject to change without notice. D-Link DFM-560EL External Modem

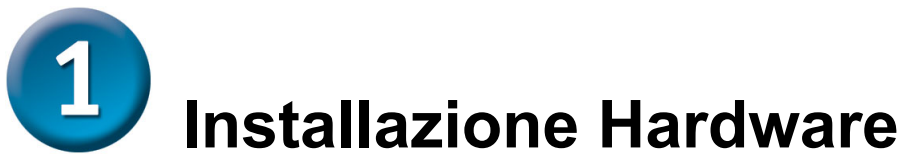

Disconnettere la linea telefonica e collegare il cavo nel connettore posteriore del modem chiamato LINE.

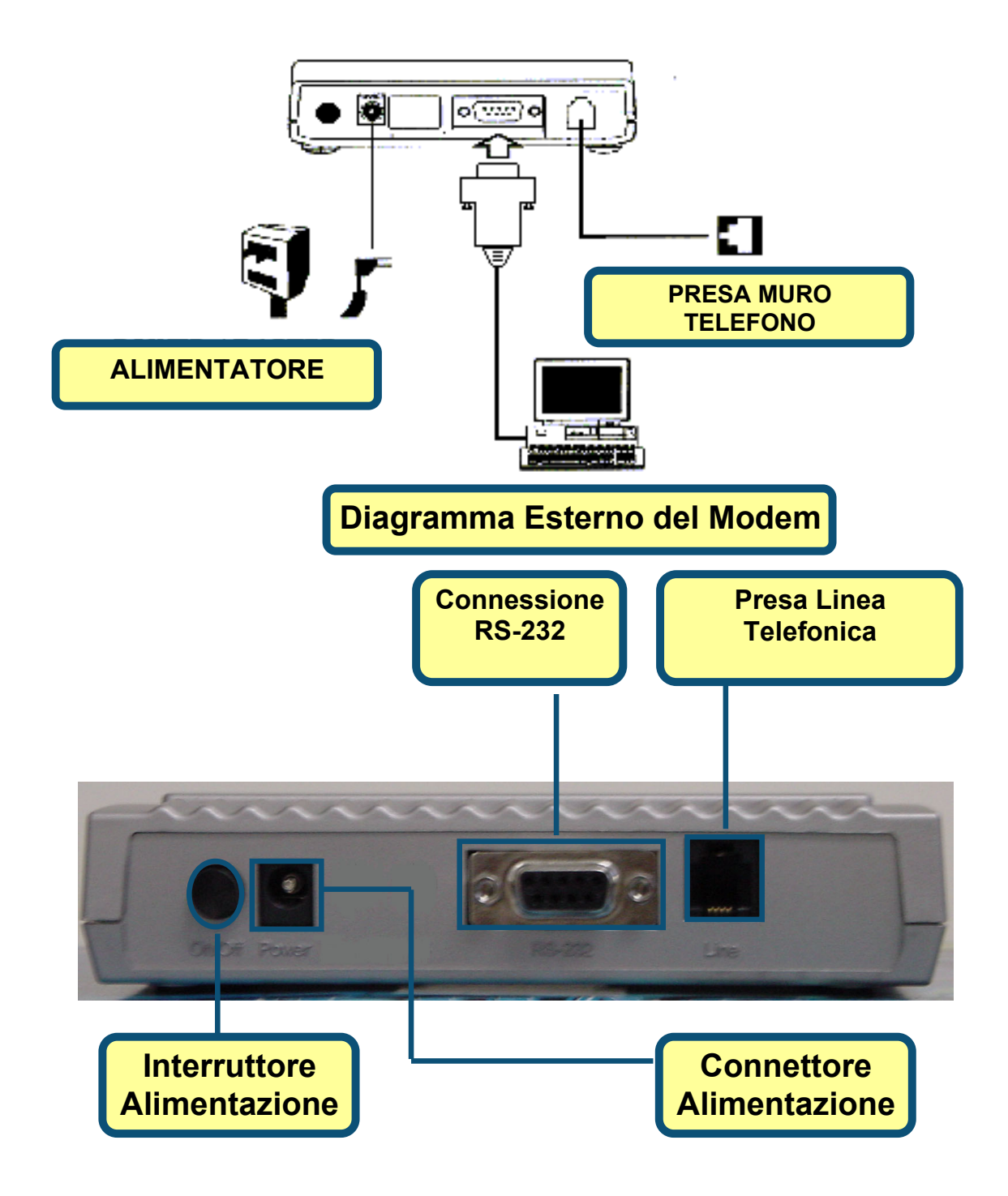

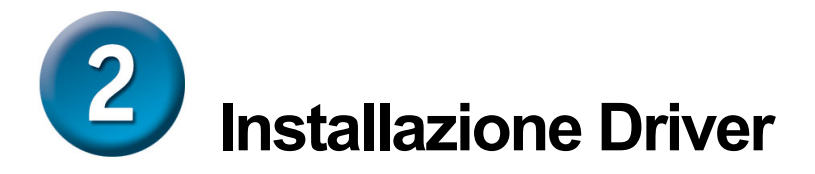

#### 2.1 Windows 98/ME

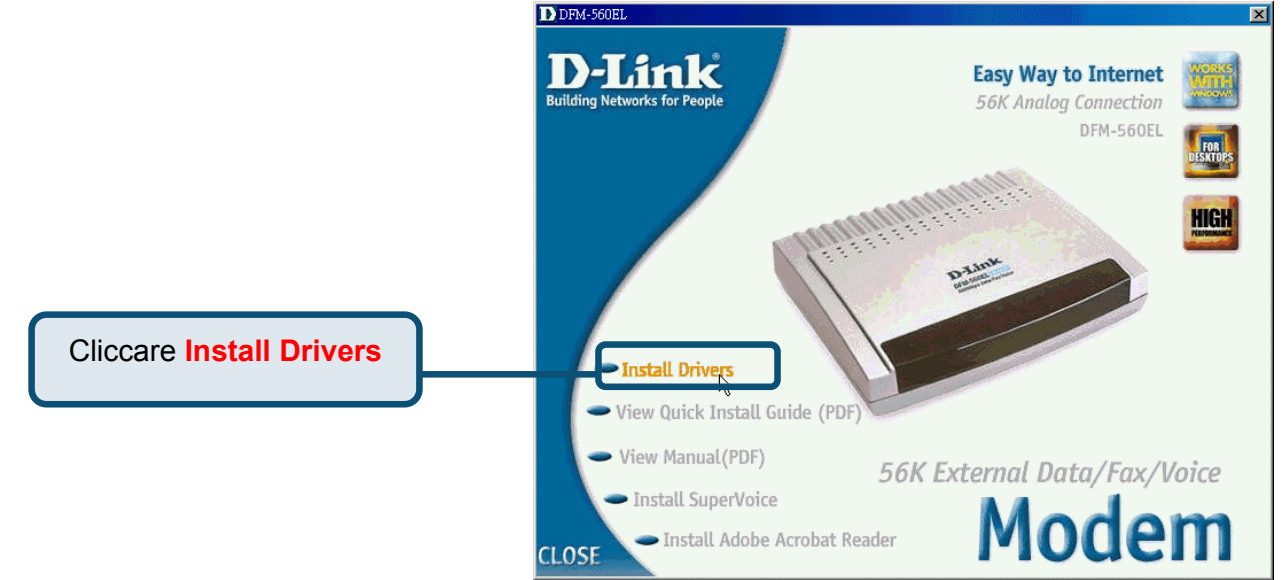

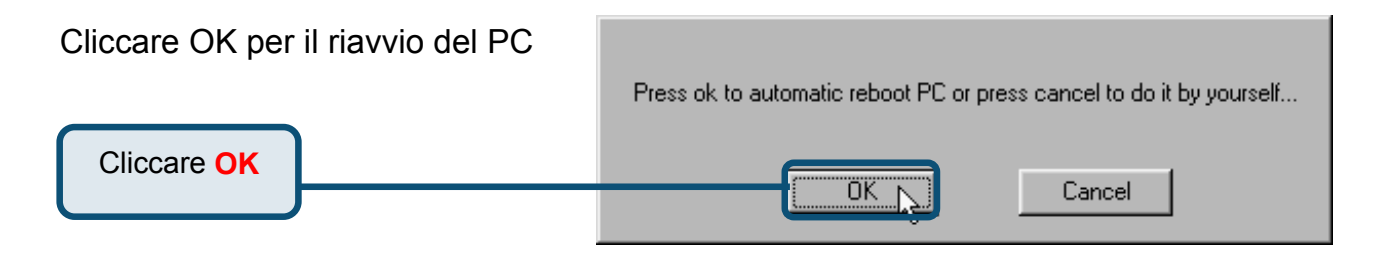

#### 2.1 Windows 98/ME (continua)

Dopo il riavvio del PC, il sistema installerà automaticamente il Modem

Selezionare Start / Impostazioni / Pannello di Controllo e fare un doppio click sull'icona Modem.

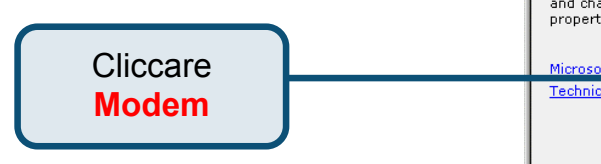

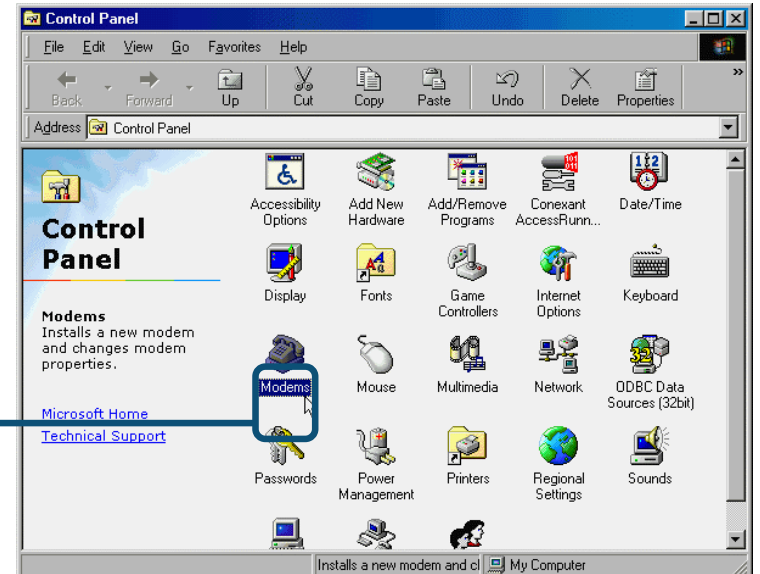

Controllare il Modello del Modem : D-Link DFM-560EL External Modem.

Se corretto, l'installazione è completata. Ciccare su **OK** per uscire.

Cliccare OK

| odems Propercies                                                 |
|------------------------------------------------------------------|
| General Diagnostics                                              |
| The following modems are set up on this computer:                |
| D-Link DFM-560EL External Modem                                  |
|                                                                  |
| Add Remove Properties                                            |
| Dialing preferences                                              |
| Dialing from:                                                    |
| Click Dialing Properties to modify how your calls are<br>dialed. |
| Dialing Properties                                               |
|                                                                  |
| OK Cancel                                                        |
|                                                                  |

#### 2.2 Windows 2000

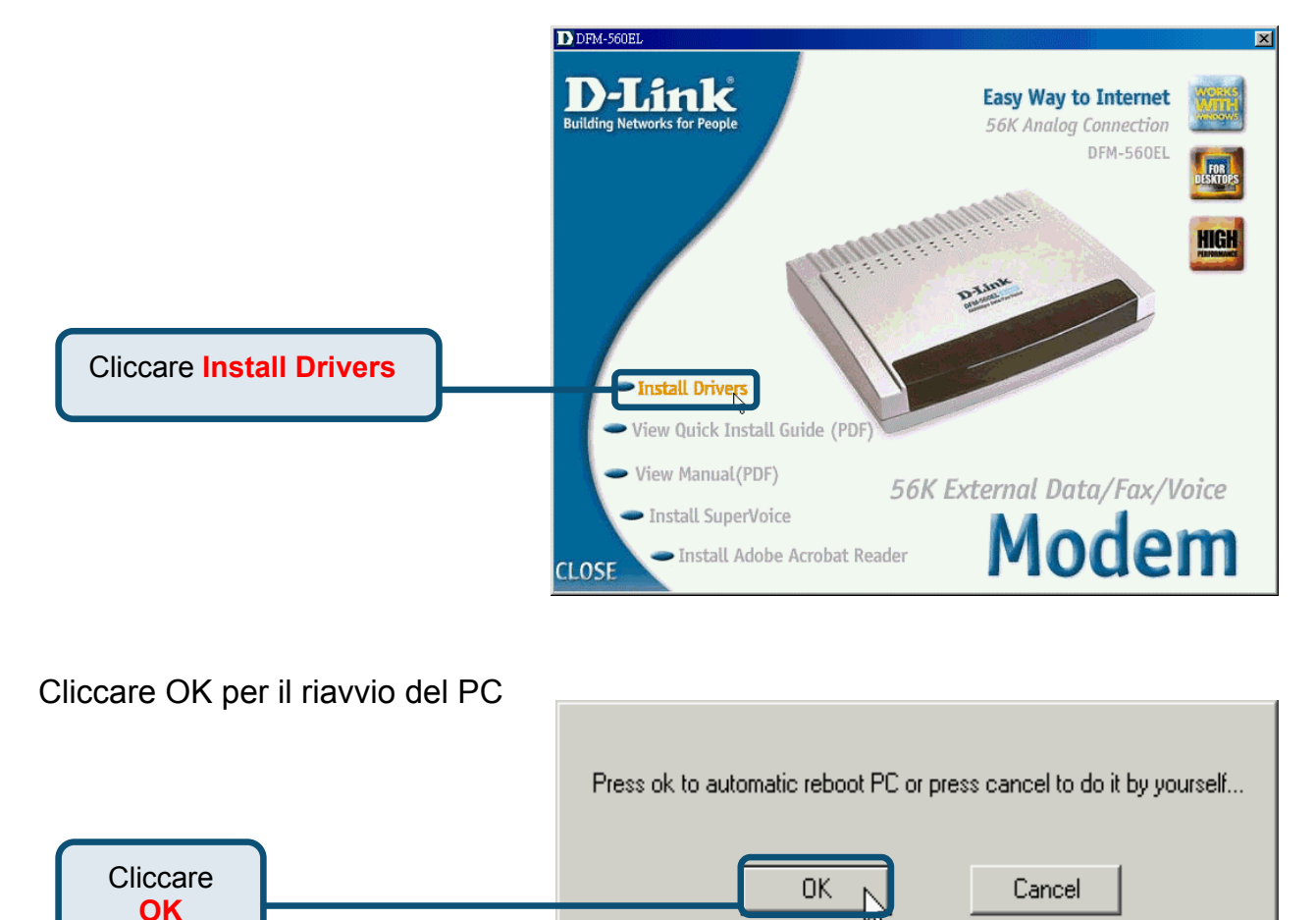

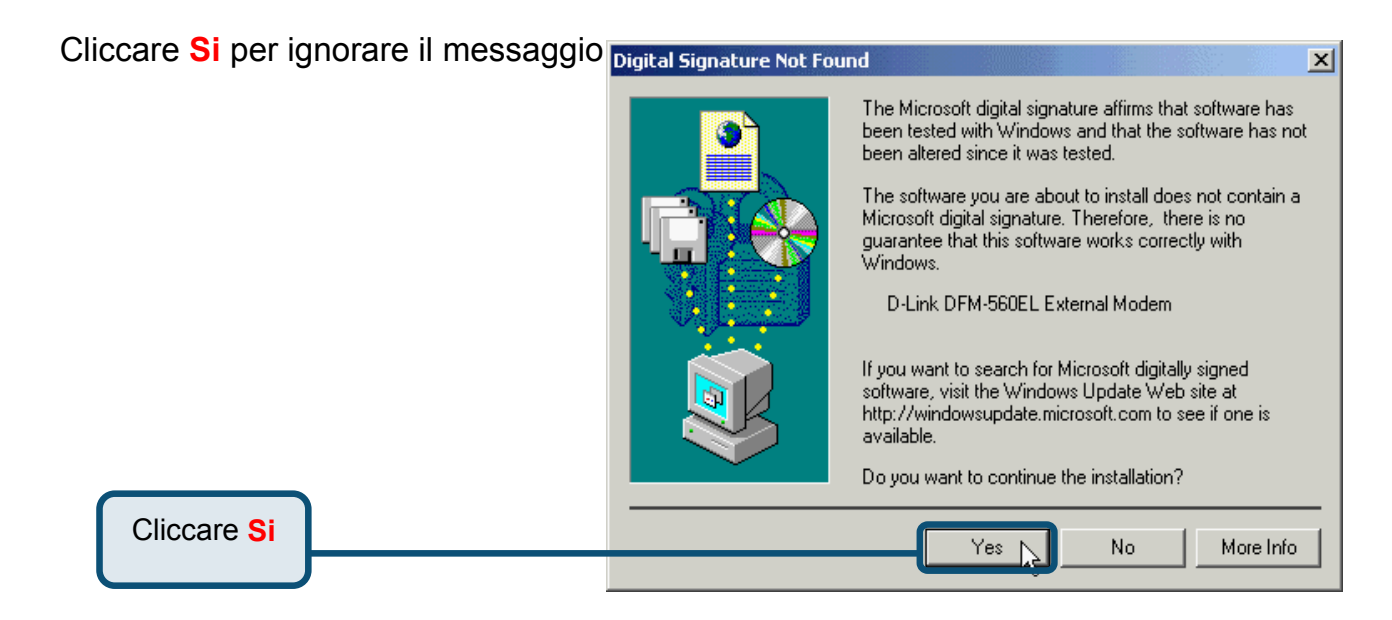

#### 2.2 Windows 2000 (continua)

🗟 Control Panel

Dopo il riavvio del PC, il sistema installerà automaticamente il Modem .

Selezionare **Start / Impostazioni** / **Pannello di Controllo** e fare un doppio click sull'icona **Modem**.

> Cliccare su Opzioni

Modem e

Telefono

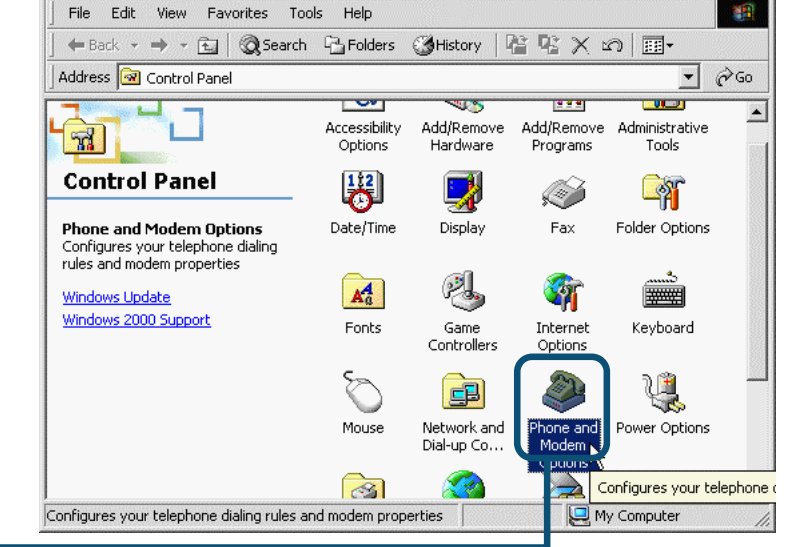

- 🗆 ×

Controllare il modello del Modem D-Link DFM-560EL External Modem.

Se l'installazione è completata Cliccare su OK per uscire.

| Phone And Modem Options         |               | ? X  |
|---------------------------------|---------------|------|
| Dialing Rules Modems Advanced   |               |      |
| The following modems are inst   | alled:        |      |
| Modem                           | Attached To   |      |
| D-Link DFM-560EL External Modem | COM1          |      |
|                                 |               |      |
|                                 |               |      |
|                                 |               |      |
|                                 |               |      |
|                                 |               |      |
|                                 |               |      |
|                                 |               |      |
|                                 |               |      |
|                                 |               |      |
|                                 |               |      |
|                                 |               | 1    |
| Add                             | Remove Proper | ties |
|                                 |               |      |
| ОК                              | Cancel A      | pply |

Cliccare OK

#### 2.3 Windows XP

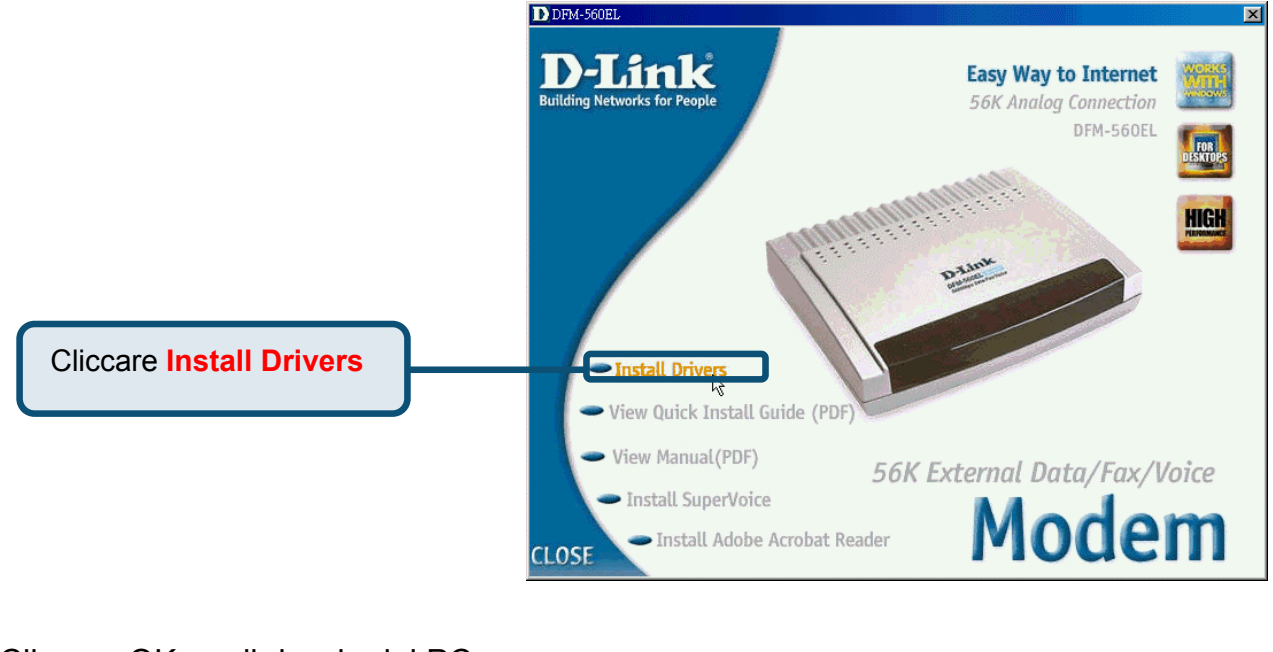

#### Cliccare OK per il riavvio del PC.

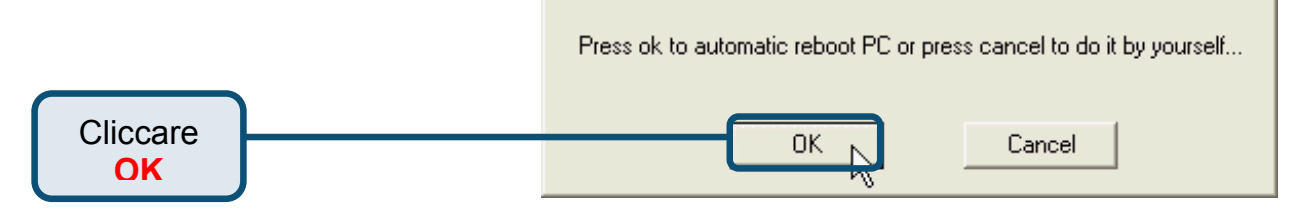

#### Found New Hardware Wizard Selezione Installa da una lista o posizione specifica [Avanzato] Welcome to the Found New poi ciccare su Avanti per cercare Hardware Wizard il driver. This wizard helps you install software for: D-Link DFM560EL External Modem If your hardware came with an installation CD 🟓 or floppy disk, insert it now. What do you want the wizard to do? O Install the software automatically (Recommended) Install from a list or specific location (Advanced) Cliccare Avanti Click Next to continue. Next > Cancel

#### 2.3 Windows XP (continua)

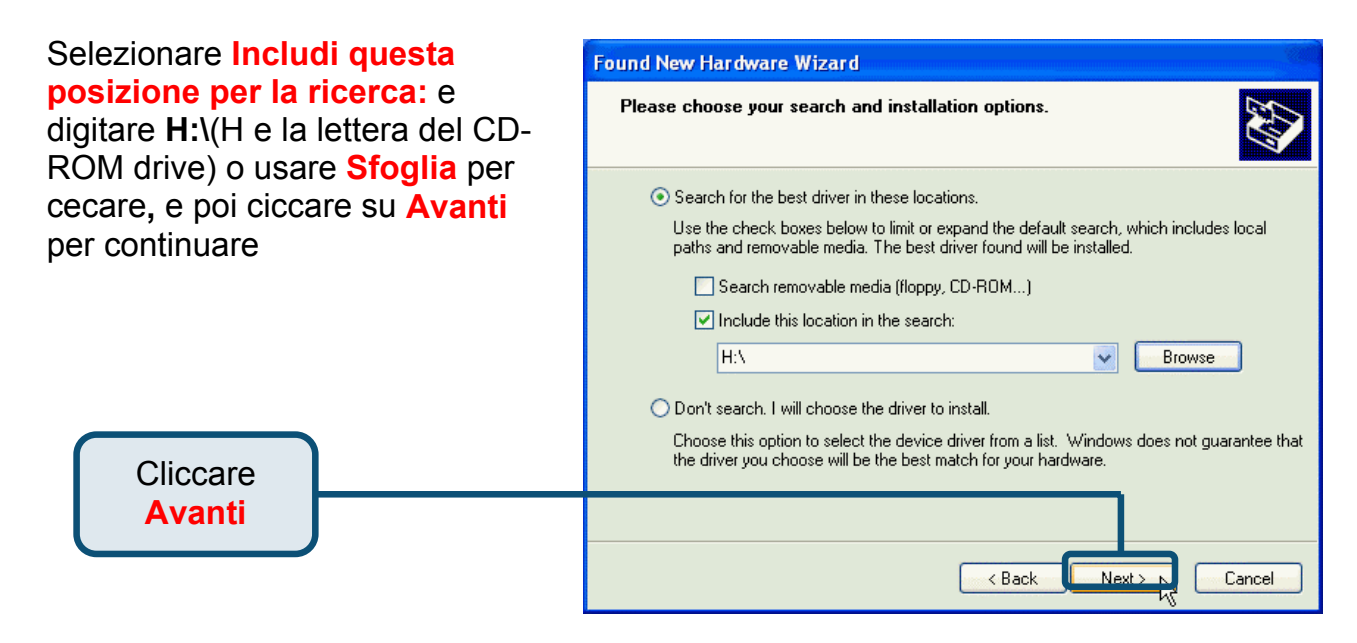

Cliccare **Continue Anyway** per saltare il messaggio di attenzione

Cliccare Continue

Anyway

# Y per enzione Hardware Installation Image: Angle of the software installing for this hardware: D-Link DFM-560EL External Modem D-Link DFM-560EL External Modem has not passed Windows Logo testing to verify its compatibility with Windows XP. (Tell me why this testing is important.) Continuing your installation of this software may impair or destabilize the correct operation of your system either immediately or in the future. Microsoft strongly recommends that you stop this installation now and contact the hardware vendor for software that has passed Windows Logo testing. Continue Anyway STOP Installation

#### 2.3 Windows XP (continua)

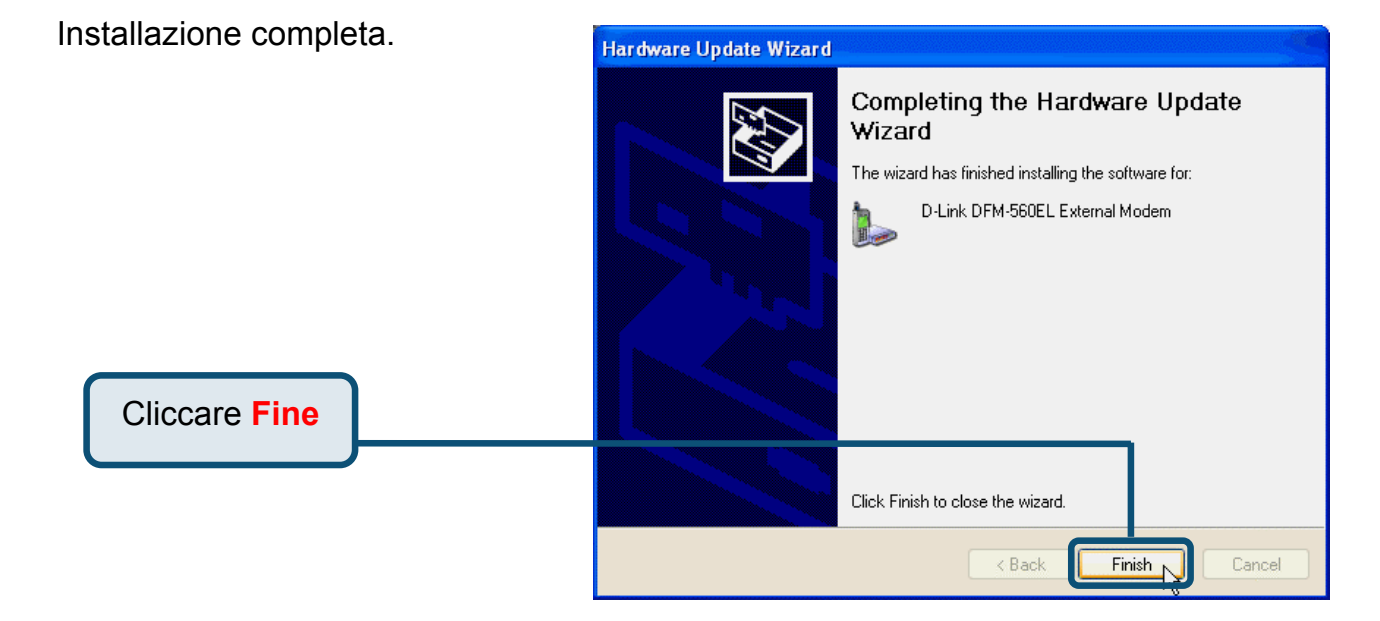

# D-Link Quick Installation Guide

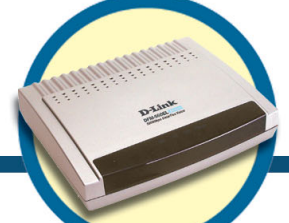

External Modem DFM-560EL

#### Прежде чем начать

Если вы приобрели этот модем для подключения к Интернет, у вас должна быть учетная запись, выданная вашим провайдером.

#### Проверьте содержимое комплекта

В поставку модема D-Link 560 EL входит следущее:

|               | • Внешний модем D-Link                                                                | DFM-560EL                                                                                                    |
|---------------|---------------------------------------------------------------------------------------|----------------------------------------------------------------------------------------------------|
| COS<br>Ottage | <ul> <li>CD-ROM (содержит Руко<br/>пользователя и Инструкц<br/>установке.)</li> </ul> | водство<br>ию по быстрой                                                                                                   |
| Ø             | • Кабель RS-232 ( 9 Pin )                                                             | Использование                                                                                                    |
|               | • Адаптер питания<br>9V AC, 1A                                                        | источника<br>питания с<br>другими характеристиками<br>и напряжением может<br>повлечь выход из строя<br>устройства и потерю |

#### Если что-либо из перечисленного отсутствует, обратитесь к вашему поставщику.

©2002 D-Link Corporation, Inc. All rights reserved. Trademarks or registered trademarks are the property of their respective holders. Software and specifications subject to change without notice. D-Link DFM-560EL External Modem

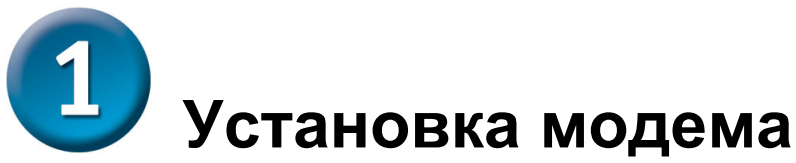

Отключите телефонный кабель и подключите его к разъему модема, расположенному на задней панели и помеченному как LINE

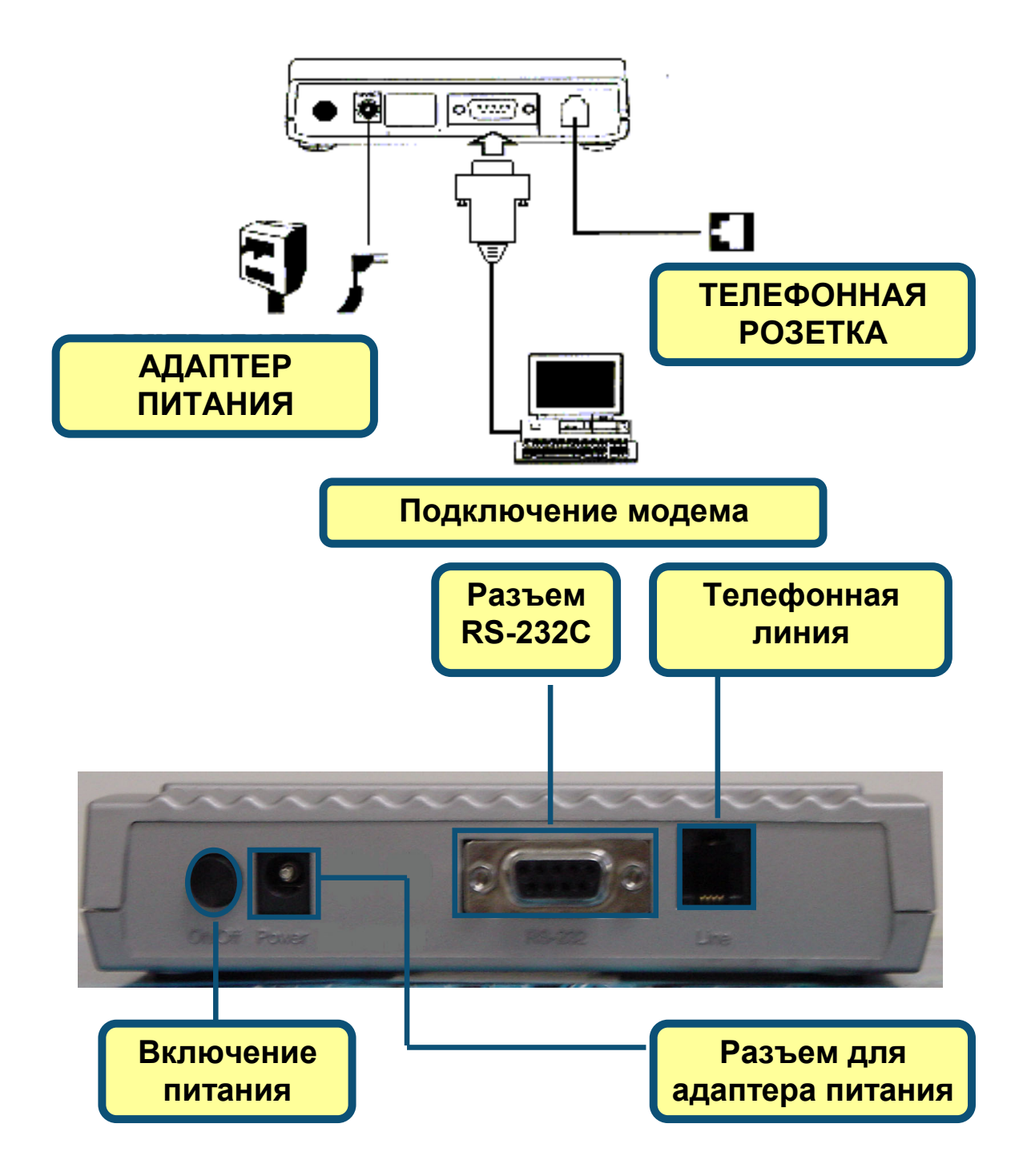

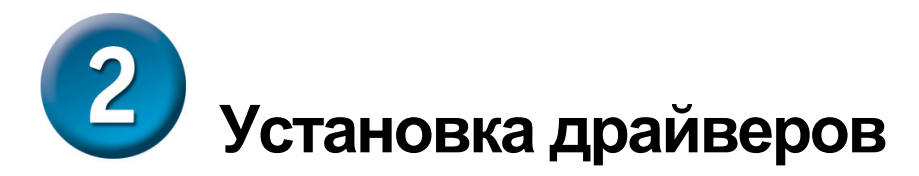

#### 2.1 Windows 98/ME

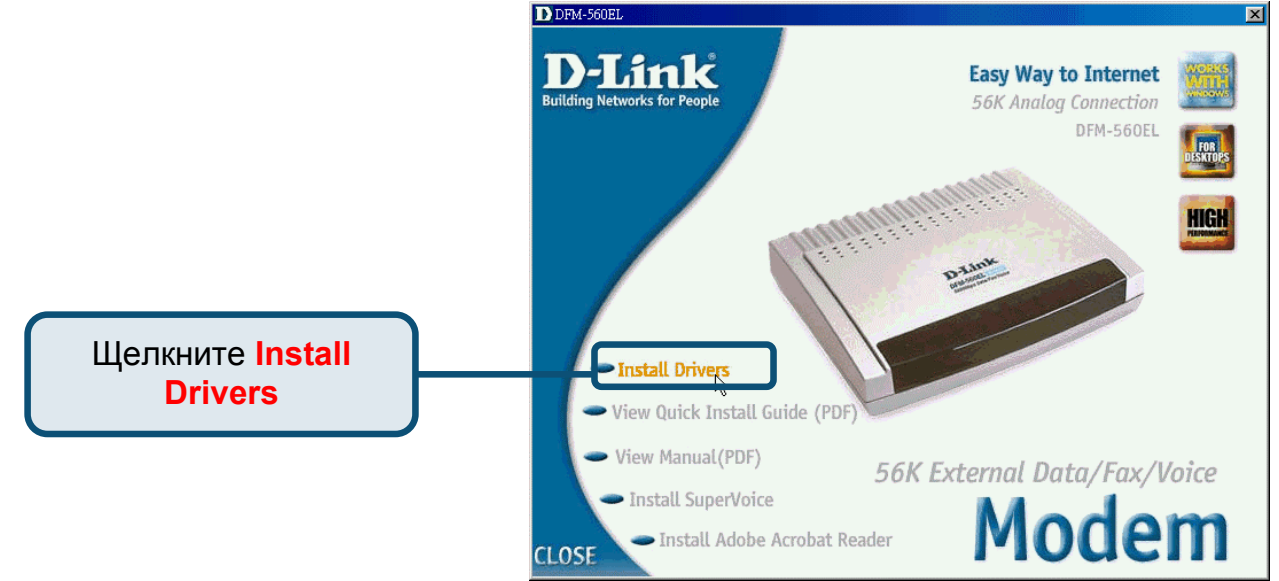

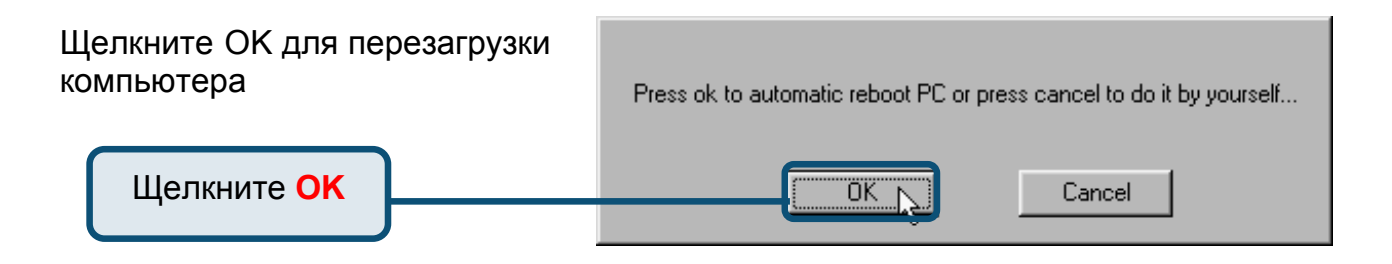

#### 2.1 Windows 98/МЕ (продолжение)

После перезагрузки компьютера система автоматически установит модем

Выберите Start / Settings / Control Panel и дважды щелкните на значке Modem.

Щелкните Modem

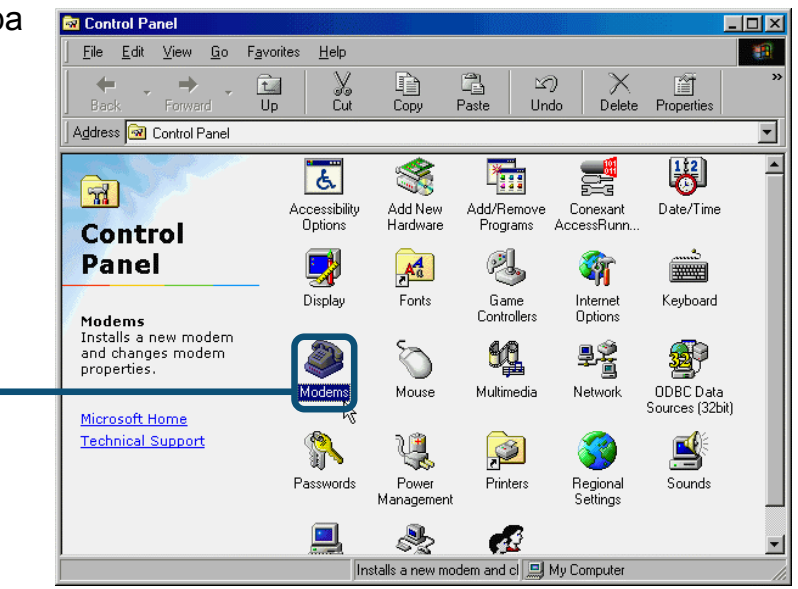

Проверьте модель модема D-Link DFM-560EL External Modem.

Если установка завершилась корректно, нажмите **ОК** для выхода.

| Modems Properties              |                               | ? ×                 |
|--------------------------------|-------------------------------|---------------------|
| General Diagnostics            |                               |                     |
| 🍣 The followin                 | ig modems are set u           | p on this computer: |
| D-Link DFM-560E                | L External Modem              |                     |
| <u>A</u> dd                    | R <u>e</u> move               | Properties          |
| Dialing preferences-           |                               |                     |
| Dialing from:                  |                               |                     |
| Click Dialing Prope<br>dialed. | erties to modify how <u>;</u> | your calls are      |
|                                | Dialing Properties            |                     |
|                                |                               |                     |
|                                | OK                            | Cancel              |

Щелкните ОК

#### 2.2 Windows 2000

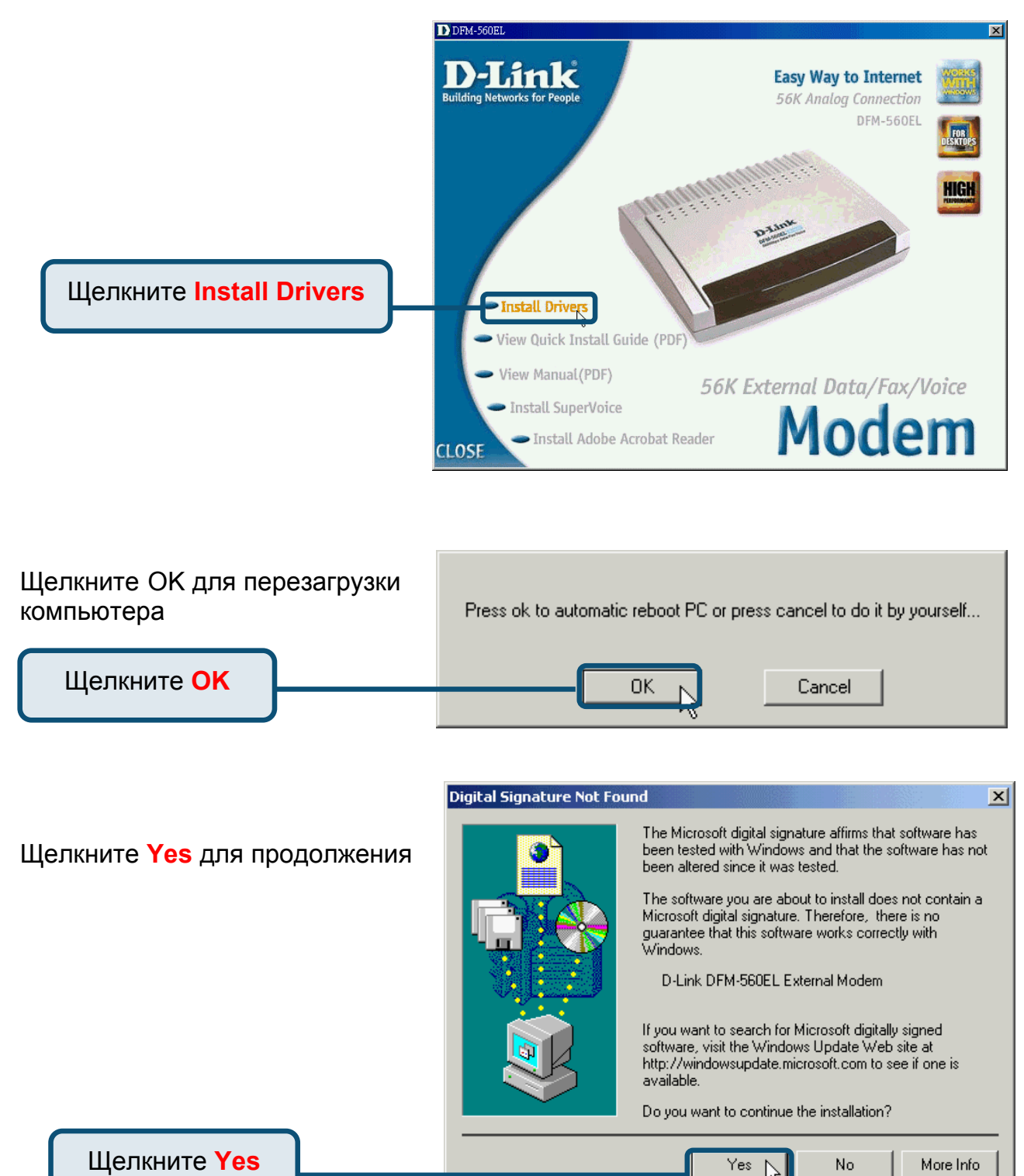

#### 2.2 Windows 2000(продолжение)

После перезагрузки компьютера система автоматически установит модем

Выберите Start / Settings / Control Panel и дважды щелкните на значке Modem.

Щелкните

Phone And

**Modem** 

Options

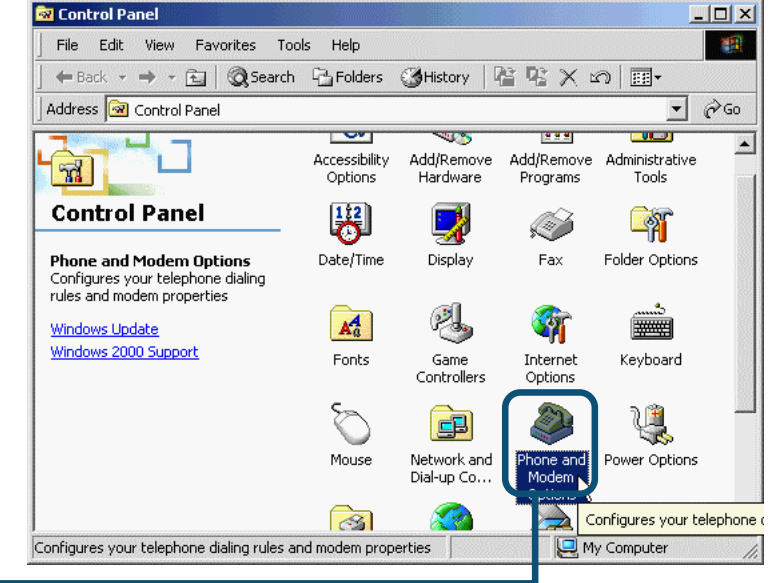

Проверьте модель модема D-Link DFM-560EL External Modem.

Если установка завершилась корректно, нажмите **ОК** для выхода.

| Phone And Modem Options              | ? × |
|--------------------------------------|-----|
| Dialing Rules Modems Advanced        |     |
| The following modems are installed:  |     |
| Modem Attached To                    |     |
| D-Link DFM-560EL External Modem COM1 |     |
|                                      |     |
|                                      |     |
|                                      |     |
|                                      |     |
|                                      |     |
|                                      |     |
|                                      |     |
|                                      |     |
|                                      |     |
|                                      |     |
|                                      |     |
| Add Remove Properties                |     |
|                                      |     |
| OK Cancel Apply                      |     |

Click OK

#### 2.3 Windows XP

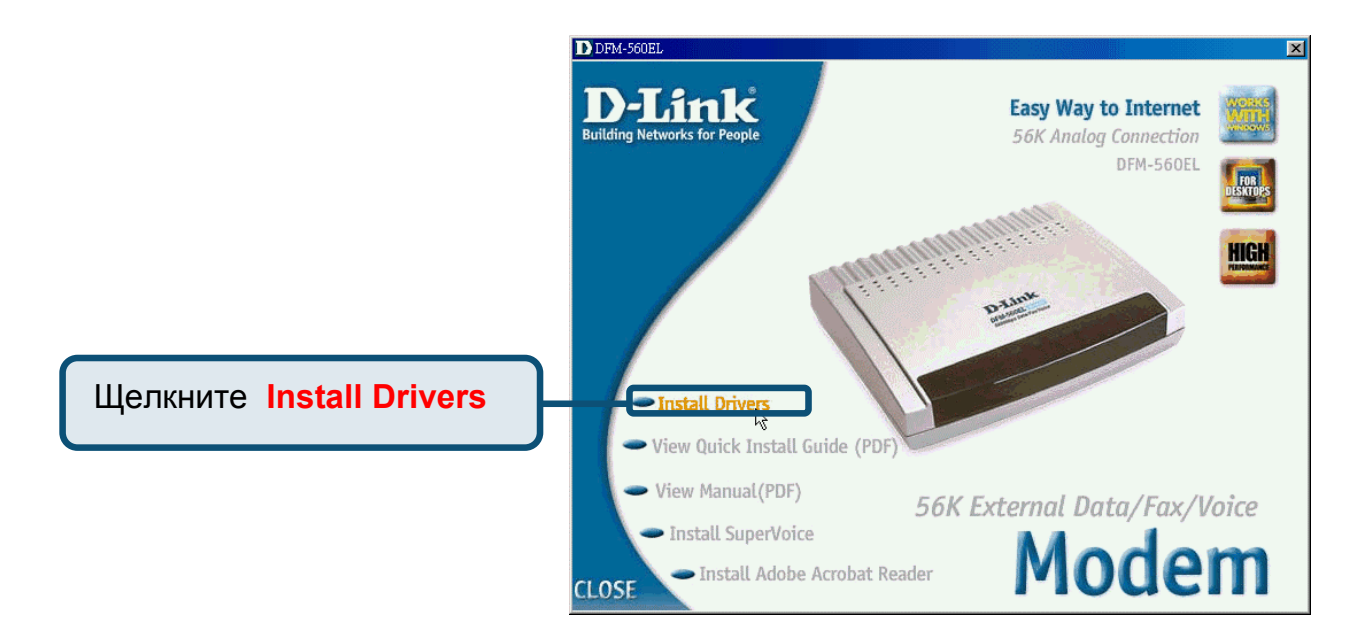

Щелкните ОК для перезагрузки компьютера.

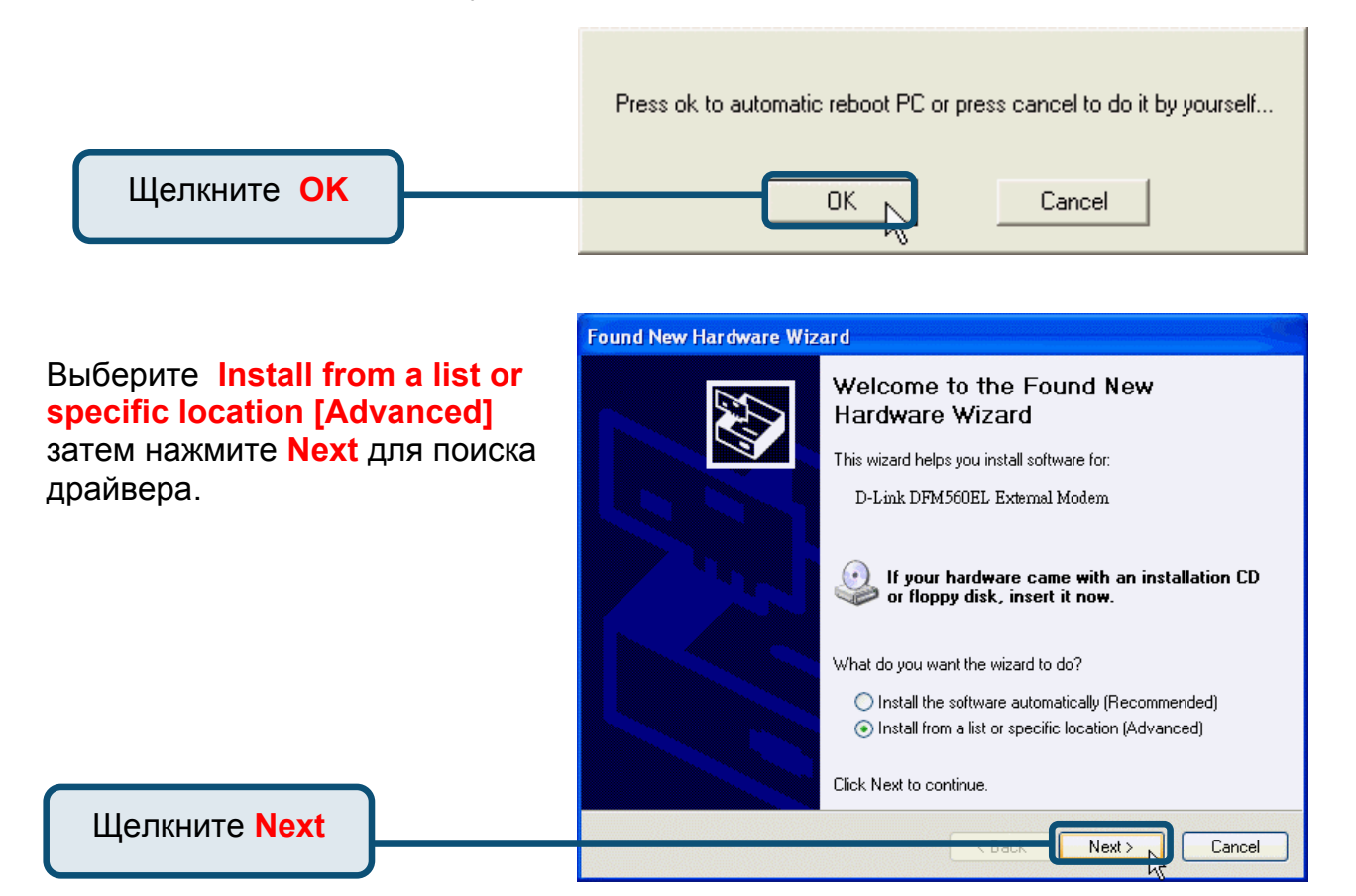

#### 2.3Windows XP(продолжение)

Выберите Include this location in the search: и наберите H:\ (Н обозначает ваш привод CD-ROM) или щелкните Browse для поиска, затем нажмите Next для продолжения.

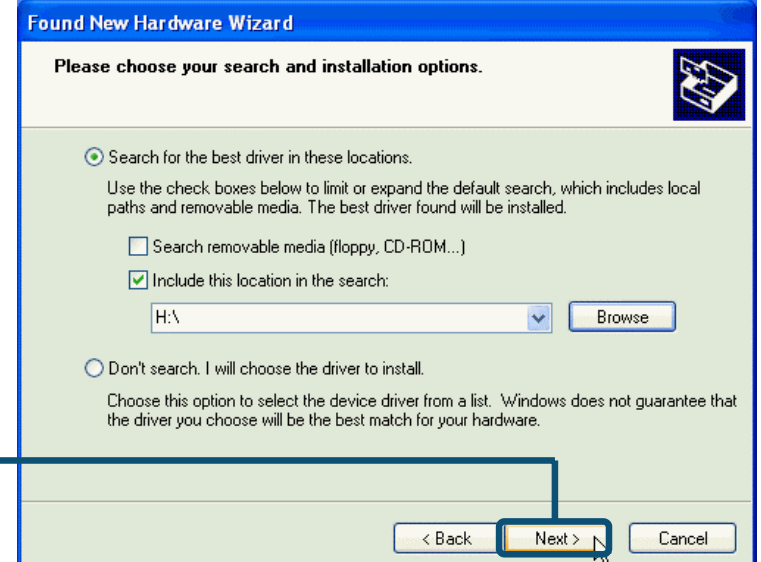

Щелкните Continue Anyway чтобы пропустить предупреждающее сообщение

Щелкните Next

Hardware Installation

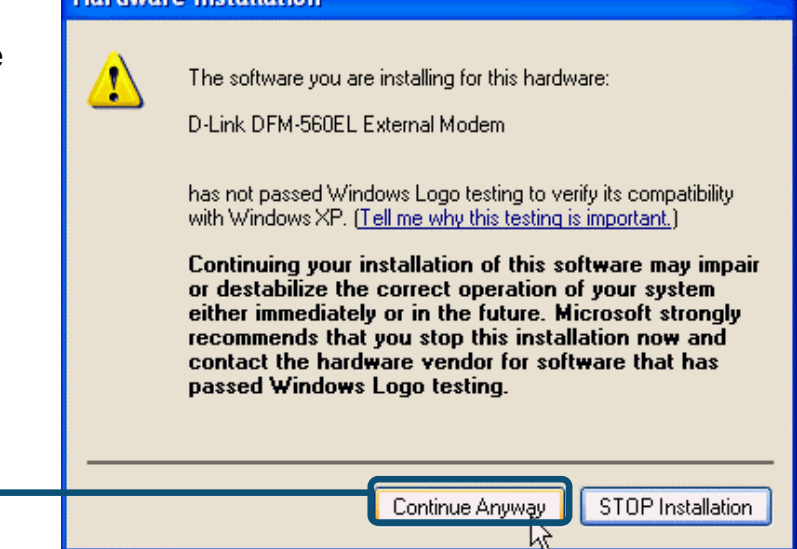

Щелкните Continue Anyway

#### 2.3Windows XP(продолжение)

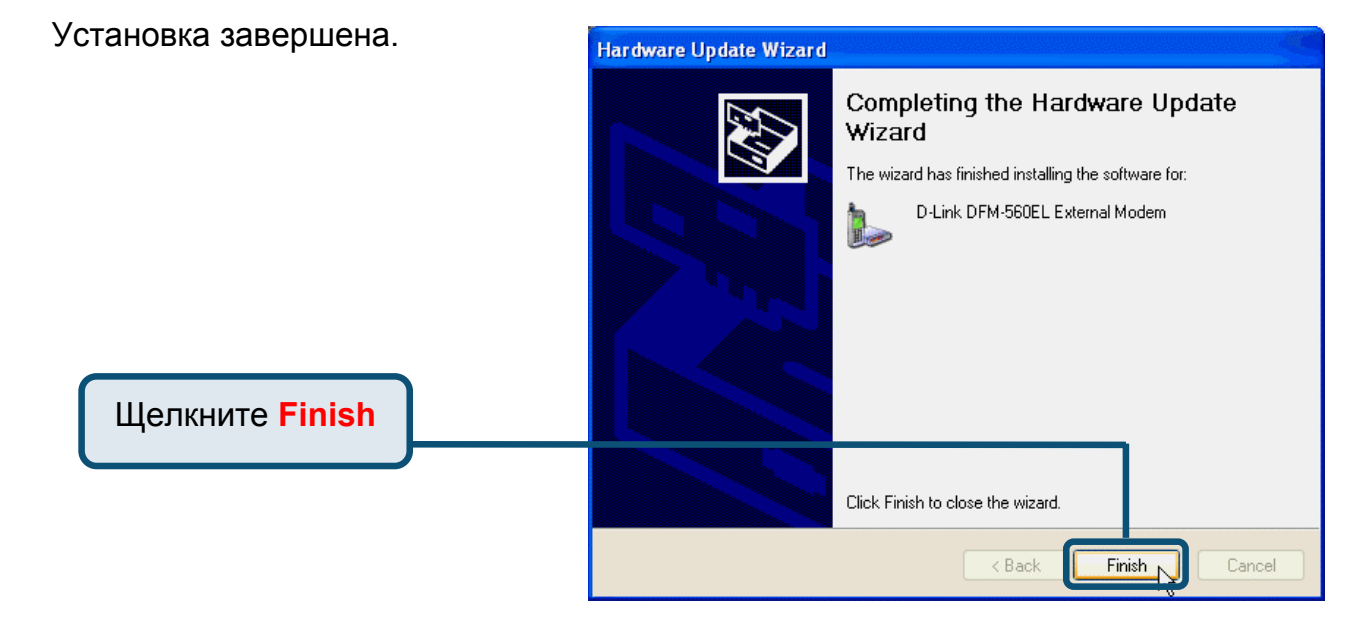